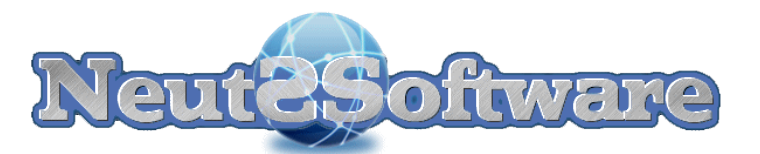

# 2013

## XWebDesignor V1.8.2

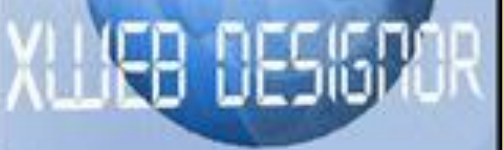

Faites place à votre imagination

NeuteFoltware

NeutSSoftware

04/02/2013

#### Table des matières

| Table des matières                                                 | . 1 |
|--------------------------------------------------------------------|-----|
| Introduction                                                       | . 5 |
| Conditions générales de vente et d'utilisation                     | . 6 |
| A - Conditions générales de ventes et d'utilisation                | . 6 |
| Article 1 : introduction                                           | . 6 |
| Article 2 : commande                                               | . 7 |
| Article 3 : prix                                                   | . 7 |
| Article 4 : paiement                                               | . 7 |
| Article 5 : livraison                                              | . 7 |
| Article 6 : droits de rétractation                                 | . 7 |
| Article 7: protection des données personnelles                     | . 8 |
| Article 8 : limitation de responsabilité                           | . 8 |
| Article 9 : session de responsabilité                              | . 8 |
| Article 10 : droit applicable                                      | . 9 |
| Article 11 : droits d'utilisation                                  | . 9 |
| Article 12 : conditions d'utilisation                              | . 9 |
| B - Conditions particulières de l'édition GRATUITE d'XWebDesignor  | 10  |
| Bannières et liens publicitaires                                   | 10  |
| Usage personnel                                                    | 10  |
| Règles des versions                                                | 11  |
| Espace de travail                                                  | 12  |
| Barre de menus                                                     | 12  |
| Barres d'outils                                                    | 13  |
| Gestionnaire de page du site Web                                   | 13  |
| Composants à insérer dans la page                                  | 13  |
| Explorateur d'éléments                                             | 13  |
| Vue globale de la page                                             | 14  |
| Inspecteur de propriétés                                           | 14  |
| Barre d'état                                                       | 14  |
| Lien                                                               | 14  |
| Conseils pour réaliser correctement et rapidement un site internet | 15  |
| Référencement                                                      | 16  |
| Les menus d'XWebDesignor                                           | 17  |

| Site1                                                                                                    | 18                                                                                                    |
|----------------------------------------------------------------------------------------------------|----------------------------------------------------------------------------------------------------|
| Nouveau site (Ctrl+N)1                                                                                                    | 18                                                                                                    |
| Nouveau site (Ctrl+Alt+N)1                                                                                                    | ۱9                                                                                                    |
| Ouvrir (Ctrl+O)                                                                                                    | 20                                                                                                    |
| Enregistrer sous 2                                                                                                    | 21                                                                                                    |
| Exporter le site 2                                                                                                    | 22                                                                                                    |
| Propriétés 2                                                                                                    | 23                                                                                                    |
| Information4                                                                                                    | 11                                                                                                    |
| Médiathèque Ctrl+M                                                                                                    | 12                                                                                                    |
| ECommerce                                                                                                    | 15                                                                                                    |
| Créer modèle Ctrl+Alt+M 4                                                                                                    | 15                                                                                                    |
| Prévisualiser (Ctrl+P) 4                                                                                                    | 16                                                                                                    |
| Publier Ctrl+Alt+P                                                                                                    | 17                                                                                                    |
| Composants                                                                                                    | 18                                                                                                    |
| Insertion de composant4                                                                                                    | 18                                                                                                    |
| Modification d'un composant 4                                                                                                    | 18                                                                                                    |
| Nadification des propriétés d'un composant                                                                                                    | 19                                                                                                    |
| Modification des proprietes d'un composant                                                                                                    |                                                                                                    |
| Plus de composants                                                                                                    | 19                                                                                                    |
| Plus de composants                                                                                                    | 19<br>50                                                                                                    |
| Plus de composants                                                                                                    | 19<br>50<br>50                                                                                                    |
| Plus de composants                                                                                                    | 49<br>50<br>50<br>50                                                                                                    |
| Modulication des proprietes d'un composant       4         Plus de composants       4         Edition       5         Annuler (Ctrl+Z)       5         Tout sélectionner (Ctrl+A)       5         Copier (Ctrl+C)       5                                                                                                    | 19<br>50<br>50<br>50<br>50                                                                                                    |
| Modulication des proprietes d'un composant                                                                                                    | 19<br>50<br>50<br>50<br>50<br>50                                                                                                    |
| Modulication des proprietes d'un composant                                                                                                    | 19<br>50<br>50<br>50<br>50<br>50<br>50                                                                                                    |
| Modulication des proprietes d'un composant       4         Plus de composants       4         Edition       5         Annuler (Ctrl+Z)       5         Tout sélectionner (Ctrl+A)       5         Copier (Ctrl+C)       5         Coller (Ctrl+V)       5         Couper (Ctrl+X)       5         Coller comme texte simple (Ctrl+T)       5                                                                                                    | 19<br>50<br>50<br>50<br>50<br>50<br>50<br>50<br>50                                                                                                    |
| Woullication des proprietes d'un composant       4         Plus de composants       4         Edition       5         Annuler (Ctrl+Z)       5         Tout sélectionner (Ctrl+A)       5         Copier (Ctrl+C)       5         Coller (Ctrl+V)       5         Couper (Ctrl+X)       5         Coller comme texte simple (Ctrl+T)       5         Supprimer (Suppr)       5                                                                                                    | 19<br>50<br>50<br>50<br>50<br>50<br>50<br>50<br>50<br>50                                                                                                    |
| Modulication des proprietes d'un composant       4         Plus de composants       4         Edition       5         Annuler (Ctrl+Z)       5         Tout sélectionner (Ctrl+A)       5         Copier (Ctrl+C)       5         Coller (Ctrl+V)       5         Couper (Ctrl+X)       5         Coller comme texte simple (Ctrl+T)       5         Supprimer (Suppr)       5         Arrière plan       5                                                                                              | 19<br>50<br>50<br>50<br>50<br>50<br>50<br>50<br>50<br>50<br>50<br>50<br>50                                                                                                    |
| Modification des proprietes d'un composant       4         Plus de composants       4         Edition       5         Annuler (Ctrl+Z)       5         Tout sélectionner (Ctrl+A)       5         Copier (Ctrl+C)       5         Coller (Ctrl+V)       5         Couper (Ctrl+X)       5         Coller comme texte simple (Ctrl+T)       5         Supprimer (Suppr)       5         Arrière plan       5         Avant plan       5                                                                   | 19<br>50<br>50<br>50<br>50<br>50<br>50<br>50<br>50<br>50<br>50<br>50<br>51<br>51                                                                                                    |
| Modulication des proprietes d'un composant                                                                                                    | 19<br>50<br>50<br>50<br>50<br>50<br>50<br>50<br>50<br>50<br>50<br>51<br>51<br>51                                                                                                    |
| Would call of des proprietes of un composant       4         Plus de composants       4         Edition       5         Annuler (Ctrl+Z)       5         Tout sélectionner (Ctrl+A)       5         Copier (Ctrl+C)       5         Coller (Ctrl+V)       5         Couper (Ctrl+X)       5         Coller comme texte simple (Ctrl+T)       5         Supprimer (Suppr)       5         Avant plan       5         Reculer       5         Avancer       5                                              | 19         50         50         50         50         50         50         50         50         50         50         50         50         50         50         50         50         50         50         50         50         50         50         50         50         51         51         51         51                                                                                                    |
| Would des propriétés d'un composant       4         Plus de composants       4         Edition       5         Annuler (Ctrl+Z)       5         Tout sélectionner (Ctrl+A)       5         Copier (Ctrl+C)       5         Coller (Ctrl+V)       5         Couper (Ctrl+X)       5         Coller comme texte simple (Ctrl+T)       5         Supprimer (Suppr)       5         Avant plan       5         Reculer       5         Avancer       5         Editer       5                                | 19         50         50         50         50         50         50         50         50         50         50         50         50         50         50         50         50         50         50         50         50         50         50         50         51         51         51         51         51         51         51         51         51         51                                                                                                    |
| Violatication des proprietes d'un composant       4         Plus de composants       4         Edition       5         Annuler (Ctrl+Z)       5         Tout sélectionner (Ctrl+A)       5         Copier (Ctrl+C)       5         Coller (Ctrl+V)       5         Couper (Ctrl+X)       5         Coller comme texte simple (Ctrl+T)       5         Supprimer (Suppr)       5         Avant plan       5         Reculer       5         Avancer       5         Verrouiller       5                   | 19         50         50         50         50         50         50         50         50         50         50         50         50         50         50         50         50         50         50         50         50         50         50         50         51         51         51         51         51         51         51         51         51         51         51         51         51         51         51         51         51         51         51         51         51         51         51         51         51         51         51         51         51         51         51 |
| Violation des proprietes d'un composant       4         Plus de composants       4         Edition       5         Annuler (Ctrl+Z)       5         Tout sélectionner (Ctrl+A)       5         Copier (Ctrl+C)       5         Coller (Ctrl+V)       5         Couper (Ctrl+X)       5         Coller comme texte simple (Ctrl+T)       5         Supprimer (Suppr)       5         Avant plan       5         Reculer       5         Avancer       5         Editer       5         Magnétisme       5 | 19         50         50         50         50         50         50         50         50         50         50         50         50         50         50         50         50         50         50         51         51         51         51         51         51         51         51         51         51         51         51         51         51         51         51         51         51         51         51         51         51         51         51         51         51         51         51         51         51         51         51         51         51         51         51 |

## XWebDesignor V1.8.2 **2013**

| Alignement                |    |
|---------------------------|----|
| Eléments                  |    |
| Pages                     | 53 |
| Nouvelle page             | 53 |
| Nouvelle page de fond     | 53 |
| Nouveau dossier           | 53 |
| Dupliquer                 |    |
| Changer type              |    |
| Renommer                  |    |
| Supprimer                 |    |
| Accueil                   |    |
| Ouvrir                    |    |
| Enregistrer               | 54 |
| Créer modèle              | 54 |
| Fermer                    | 54 |
| Outils                    |    |
| Options                   |    |
| Activités                 |    |
| Outils                    | 61 |
| Aide                      |    |
| Aide                      |    |
| Le saviez vous            |    |
| License                   |    |
| Vérifier les mises à jour |    |
| Visiter le web            |    |
| Tutoriels                 |    |
| Le forum                  | 64 |
| A propos                  | 64 |
| Editeurs et sélecteurs    | 65 |
| Editeur HTML              |    |
| Editeur de texte simple   |    |
| Editeur de texte enrichi  |    |
| Sélecteur d'image         |    |
| Sélecteur de média        |    |

## XWebDesignor V1.8.2 **2013**

| Sélecteur de fichier             |
|----------------------------------|
| Sélecteur de lien                |
| Lien page interne                |
| Lien fichier de la médiathèque69 |
| Lien web                         |
| Lien email                       |
| Lien FTP                         |
| Lien élément                     |
| Lien ECommerce                   |
| Sélecteur de liens               |
| Sélecteur d'images               |
| Sélecteur de police              |
| Sélecteur de couleur             |
| Sélecteur d'élément              |
| Foires aux questions             |

#### Introduction

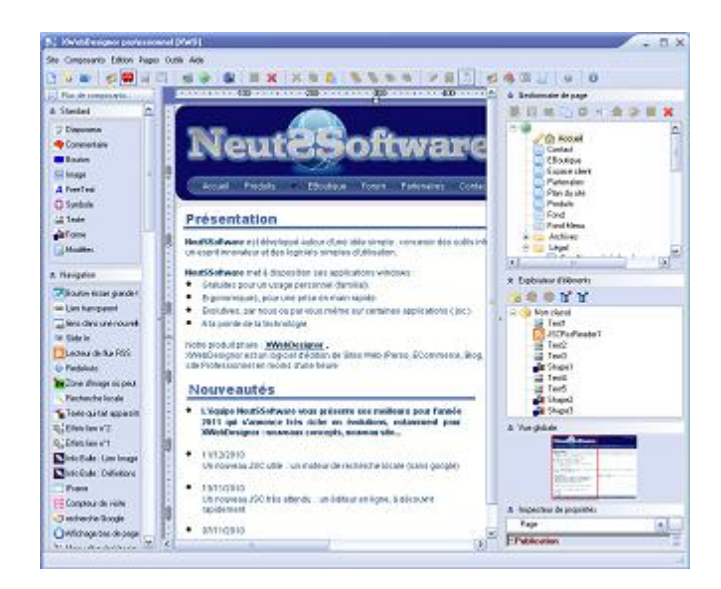

**XWebDesignor** est un logiciel d'édition de Sites Web très simple d'utilisation, grâce à son interface de création WYSYWIG (What you see is what you get, soit : ce que vous voyez est ce que vous obtiendrez). Vous n'y comprenez rien à la programmation, alors XWebDesignor est fait pour vous:

Vous serez désormais en mesure de créer des sites Web et des albums photos sans posséder aucune compétence particulière dans le domaine de la programmation ou l'infographie. Vous pourrez ainsi créer rapidement des blogs, des menus dynamiques, des boutons et bien plus.

Vous effectuerez une publication de votre site en quelques clics. Personnalisez votre site en ajoutant des menus déroulants, des effets visuels, des formulaires et bien plus... grâces aux composants JSC.

Vous êtes professionnel : utiliser le module ECommerce

Vous avez des connaissances en programmation Web (HTML, Javascript..), alors XWebDesignor est fait pour vous :

Vous pourrez rajouter des composants directement intégrables dans XWebDesignor en développant vos propres composants ou en intégrant des scripts d'autres auteurs en utilisant JSCEditor

Pour toute question ou aide supplémentaire, vous pouvez consultez le site de <u>www.neutssoftware.com</u> ou visitez le Forum Officiel de <u>www.forum.neutssoftware.com</u>

Nous vous remercions d'avoir choisi XWebDesignor et nous vous souhaitons une agréable création de sites Internet.

#### Conditions générales de vente et d'utilisation

#### A - Conditions générales de ventes et d'utilisation

Les informations, les documents et les produits fournis par NeutSSoftware sur ce site sont soumis aux présentes conditions d'utilisation. En accédant au site, vous acceptez ces conditions telles qu'elles figurent dans les mentions légales. NeutSSoftware se réserve le droit de modifier ces conditions de temps à autre et sans préavis.

| Article 1 :  | introduction                        |
|--------------|-------------------------------------|
| Article 2 :  | commande                            |
| Article 3 :  | prix                                |
| Article 4 :  | paiement                            |
| Article 5 :  | livraison                           |
| Article 6 :  | droits de rétractation              |
| Article 7 :  | protection des données personnelles |
| Article 8 :  | limitation de responsabilité        |
| Article 9 :  | session de responsabilité           |
| Article 10 : | droit applicable                    |
| Article 11 : | droits d'utilisation                |
| Article 12 : | conditions d'utilisation            |
|              |                                     |

#### **Article 1 : introduction**

Les conditions générales de vente détaillées ci-dessous (ci-après désignées les "Conditions Générales"), régissent les relations contractuelles entre tout utilisateur du site <u>www.neutssoftware.com</u> (ci-après désigné un "Utilisateur" ou "Vous") et NeutSSoftware.

Ces conditions générales de vente sont les seules applicables et remplacent toutes autres conditions, sauf dérogation préalable, expresse et écrite. NeutSSoftware peut être ponctuellement amené à modifier certaines des dispositions de ses conditions générales, aussi il est nécessaire que celles-ci soient relues avant chaque visite du site <u>www.neutssoftware.com</u> (ci-après désigné le "Site"). Ces modifications sont opposables à compter de leurs mises en ligne et ne peuvent s'appliquer aux contrats conclus antérieurement. Chaque achat sur le Site est régi par les conditions générales applicables à la date de la commande. Nous considérons qu'en validant votre commande, vous acceptez sans réserve nos conditions générales de vente après les avoir lues.

Les logiciels NeutSSoftware sont disponibles en version gratuite téléchargeable. En téléchargeant et/ou en utilisant les logiciels NeutSSoftware et/ou en accédant au Site, vous vous engagez à respecter les Conditions Générales ainsi que les Conditions d'utilisation y figurant.

Avant même la première utilisation de ces logiciels, l'utilisateur ou client final accepte les conditions générales de licence d'utilisation jointes au produit, requises et préalables à leur installation. Les présentes conditions générales de vente régissent la vente de codes d'activation requis pour l'activation des licences professionnelles des logiciels NeutSSoftware.

#### Article 2 : commande

Les commandes s'effectuent exclusivement sur Internet sur le site de <u>www.neutssoftware.com</u>. L'accès au service est assuré de manière permanente sous réserve des périodes de maintenance et d'entretien, des opérations de mise à jour des serveurs et de leurs éventuelles interruptions exceptionnelles. Le client choisit son produit sur le Site. Une fois sa sélection faite, une nouvelle fenêtre, spécifiant les différentes méthodes de paiement et le code de référence pour obtenir le produit, apparaît. NeutSSoftware propose les logiciels commercialisés sur son site uniquement en téléchargement.

#### Article 3 : prix

Les prix mentionnés sur le site sont valables au moment de la commande. Ils sont indiqués et facturés en euros toutes taxes françaises comprises.

#### **Article 4 : paiement**

Nous acceptons les règlements en ligne par carte de crédit Visa, Master Card, autres Cartes Bleues. Le paiement est réalisé sur le serveur sécurisé de notre partenaire PAYPAL qui en assure la totale sécurité et confidentialité

#### Article 5 : livraison

Les délais d'approbation du paiement varient en fonction du mode de paiement. En aucun cas NeutSSoftware ne pourra être responsable du délai d'approbation de votre paiement. Dans le cas d'une commande de logiciel, vous pourrez accéder à votre produit en cliquant sur le lien de téléchargement présent dans la page du produit.

Après réception et acceptation de votre paiement (1 à 8 jours), un email contenant votre facture et votre numéro de licence Vous sera transmis à l'adresse email communiquée lors de votre commande. Ce numéro de licence vous permettra d'activer la version gratuite en version professionnelle. Aucun CD-ROM ou logiciel en version "boite" n'est fourni. Dans la situation très improbable où Vous ne recevriez pas rapidement votre code et votre facture, veuillez Nous contacter par email à order@neutssoftware.com indiquant votre nom et date de commande, et si possible également le numéro de votre commande. Pour prévenir la perte d'informations au format numérique Nous Vous recommandons de recopier manuellement sur papier ou d'imprimer votre numéro de licence ainsi que votre facture dès leur réception

Les informations contractuelles sont présentées en langue française et feront l'objet d'une confirmation reprenant ces informations contractuelles. NeutSSoftware se réserve le droit d'annuler ou de refuser toute commande d'un client avec lequel il existerait un litige relatif au paiement d'une commande antérieure.

#### Article 6 : droits de rétractation

Compte tenu de la nature immatérielle de la prestation dont l'exécution a commencé avec l'accord du Client avant la fin du délai de rétractation, le Client reconnaît et accepte que le droit de rétractation dans un délai de 7 jours francs dès la livraison des services/produits prévus en matière de vente à distance, ne peut plus être exercé par celui-ci, conformément aux dispositions des articles L 121-20-2 et suivants du Code de la consommation. L'achat d'un numéro de licence est donc ferme et définitif et ne pourra donner lieu à aucun échange ou remboursement

#### Article 7: protection des données personnelles

Les informations que vous nous communiquez étant indispensables pour le traitement et l'acheminement des commandes, l'établissement des factures et des contrats de garantie, leur absence entraînent l'annulation de votre commande. En vous inscrivant sur le Site, vous vous engagez à nous fournir des informations sincères et véritables vous concernant. La communication de fausses informations est contraire aux présentes conditions générales ainsi qu'aux conditions d'utilisation figurant sur le Site.

Vous avez un droit permanent d'accès et de rectification sur toutes les données vous concernant, conformément aux textes européens et aux lois nationales en vigueur (article 34 de la loi du 6 janvier 1978). Vous pouvez à tout moment et sur demande modifier ces données en nous envoyant un courrier à l'adresse suivante :En application de l'article 34 de la loi Informatique et Libertés en date du 6 janvier 1978, vous disposez d'un droit d'accès, de rectification, de modification et de suppression concernant les données qui vous concernent. Vous pouvez exercer ce droit en nous écrivant à <u>contact@neutssoftware.com</u>

#### Article 8 : limitation de responsabilité

Ces applications sont fournies "TELLE QUELLES" sans garantie de quelque nature que ce soit y compris, mais non limitées aux garanties de qualité marchande, d'adéquation à un usage particulier et de non-contrefaçon. En aucun cas, NeutSSoftware ne peut être tenu responsable des dommages directs, indirects, fortuits, spéciaux, exemplaires ou consécutifs, y compris les dommages pour manque à gagner, de perte ou de l'inexactitude des données, encourus par toute personne (de cette personne de) pour l'utilisation de cette application, si elle a été avisée de la possibilité de tels dommages. Bien que Nous Nous efforcions de corriger dès que possible toute erreur ou omission qui est portée à Notre attention, Nous ne saurions garantir que nos logiciels seront toujours disponibles et parfaitement opérationnels, ni que les informations fournies sur ou par l'intermédiaire de NeutSSoftware seront entièrement exemptes d'erreurs ou d'omissions. Vous devez vous assurer de votre propre protection quant à la perte de données. Parce qu'une nouvelle installation ou une installation modifiée du logiciel peut engendrer un risque de perte de données, Vous devez veiller à ce que les données soient sécurisées par tous les moyens possibles. Le client est seul responsable de l'utilisation qu'il fait des logiciels NeutSSoftware , et ne saurait tenir responsable la société NeutSSoftware pour toute réclamation et/ou procédure faite à son encontre.

#### Article 9 : session de responsabilité

Le client n'est pas autorisé à concéder ou à transférer les droits et obligations issus du présent contrat. Les logiciels de NeutSSoftware ne peuvent être vendues, louées, une sous-licence, distribuées ni modifiées..

En aucun cas les logiciels de NeutSSoftware ne seront utilisés pour créer et/ou modifier :

- Les sites traitant de piratage sous toutes ses formes : cracking, warez, serialz, boards warez, virusez ...
- Les sites à caractère pornographique.
- Les sites traitant d'escroqueries (rémunération pyramidale et autres).
- Les sites incitant à la violence ou à la haine raciale, sexuelle, religieuse ou politique.
- Les sites de clans etc...

#### Article 10 : droit applicable

Le présent contrat est soumis à la loi française. La langue du présent contrat est la langue française. En cas de litige les tribunaux français seront seuls compétents

#### Article 11 : droits d'utilisation

Les logiciels sont protégés par la réglementation et les traités internationaux en matière de droit d'auteur et de propriété intellectuelle. La vente de logiciels n'entraîne, en aucun cas, la cession des droits de reproduction, représentation, exploitation et plus généralement tous droits incorporels reconnus ou à reconnaître qui ont participé à la réalisation des logiciels. L'acquéreur n'est donc seulement autorisé à installer et à utiliser qu'un seul exemplaire du programme téléchargé sur un ordinateur unique. Toutefois il est généralement acquis que l'utilisateur principal pourra effectuer une seconde copie, pour des besoins de sauvegarde ou d'archivage.

#### Article 12 : conditions d'utilisation

NeutSSoftware se réserve le droit de modifier ses logiciels, d'en changer les versions, de modifier des fonctionnalités, spécifications, possibilités, et toutes autres caractéristiques du logiciel sans vous préavis.

#### B - Conditions particulières de l'édition GRATUITE d'XWebDesignor

#### Bannières et liens publicitaires

L'édition GRATUITE d'XWebDesignor place des bannières et des liens publicitaires dans votre site après décision de nos partenaires. L'affichage des bannières publicitaires est désactivé dans les versions payantes d'XWebDesignor

#### **Usage personnel**

La licence GRATUITE d'XWebDesignor vous permet d'installer XWebDesignor sur un seul ordinateur puis de l'utiliser à des fins exclusivement non commerciales et non professionnelles dans un environnement privé, c'est à dire hors entreprises (société, artisan, professions libérale..) et hors collectivités (association, club, fédération, CE..), par exemple pour faire votre site personnel, un site sur votre famille ou vos enfants. Pour utiliser XWebDesignor dans un environnement non personnel/privé, vous devez acquérir une licence ASSO ou PROFESSIONNELLE.

Pour des raisons de sécurité les versions gratuites sont limitées dans le temps. Vous devez régulièrement mettre à jour le logiciel à partir du site internet.

#### **Règles des versions**

V1.0.0 r1 Vx.y.z rw

- w=Modification mineure ou correction bug
- z=Modification, évolution, ou correction bug dans les Libs JS, Lib PHP, JSC (Force la construction des pages)
- y=Idem z + incompatibilité version antérieure (Migration auto des fichiers)
- x=Idem y + refonte profonde de la version (peut avoir des migrations spécifiques)

#### Espace de travail

Cette section décrit brièvement certains éléments de l'espace de travail d'XWebDesignor.

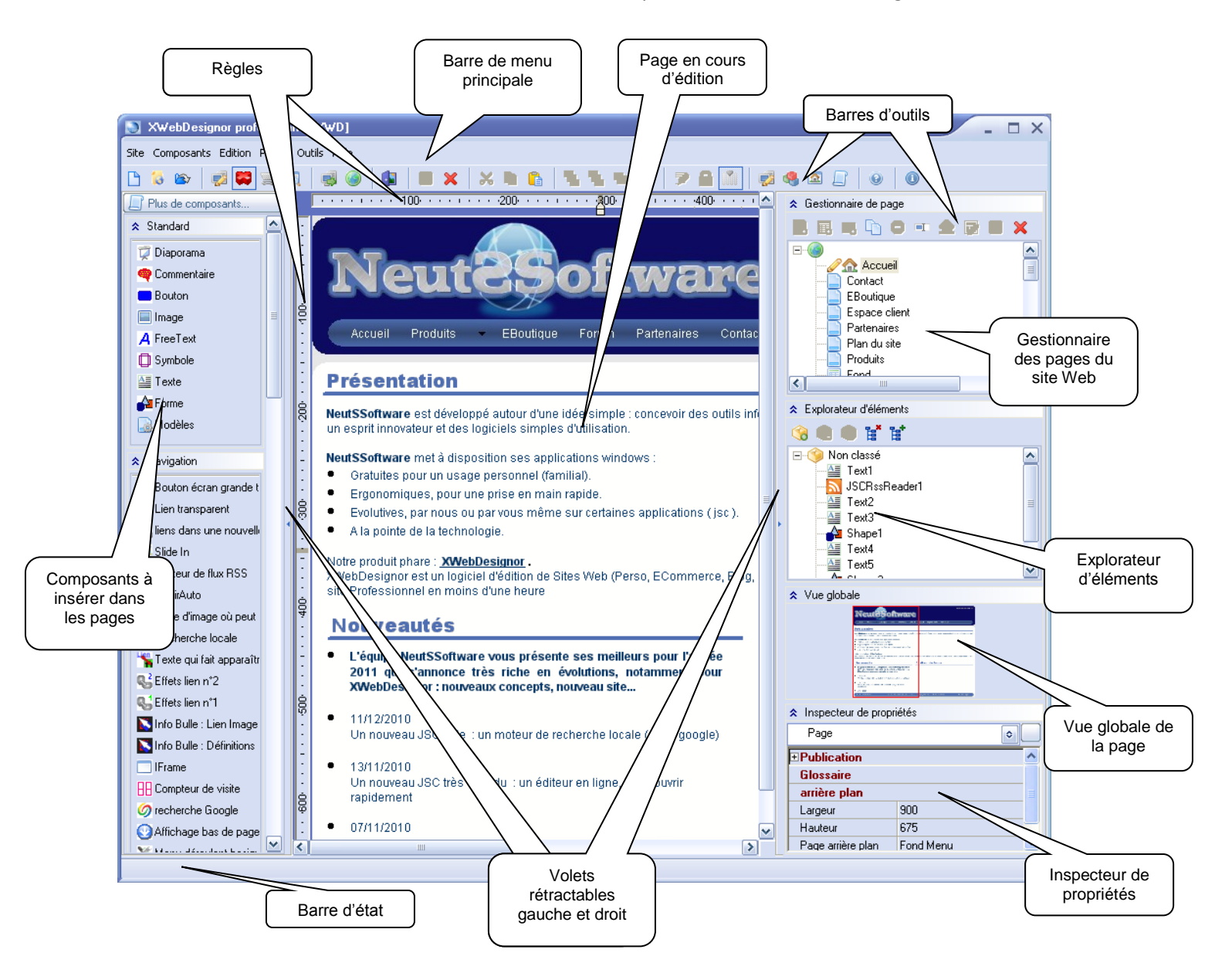

#### Barre de menus

Presque tous les boutons des barres d'outils possèdent un article équivalent dans un des menus. Effectuez une action en sélectionnant un article dans un menu.

#### **Barres d'outils**

Chaque barre d'outils contient plusieurs icônes d'outils. Chaque icône accomplit une action. Cliquez sur une icône pour effectuer cette action

#### Gestionnaire de page du site Web

Il permet l'exploration et la gestion des pages du site. La création de dossier virtuel facilite la maintenabilité.

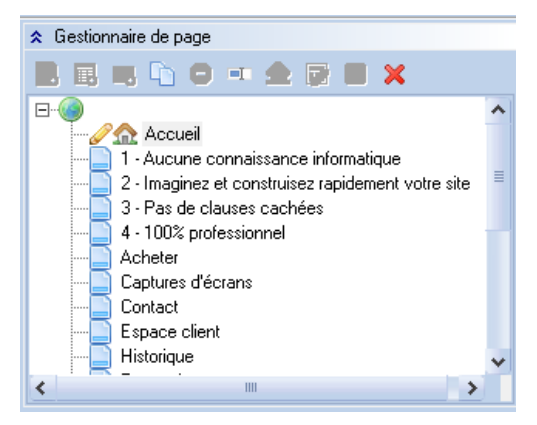

#### Composants à insérer dans la page

Les composants destinés à agrémenter vos pages sont classés et rangés par catégories

#### **Explorateur d'éléments**

Visualise dans un arbre organisé en groupe, les composants de la page courante voir «<u>menu/Edition /Eléments</u>.»

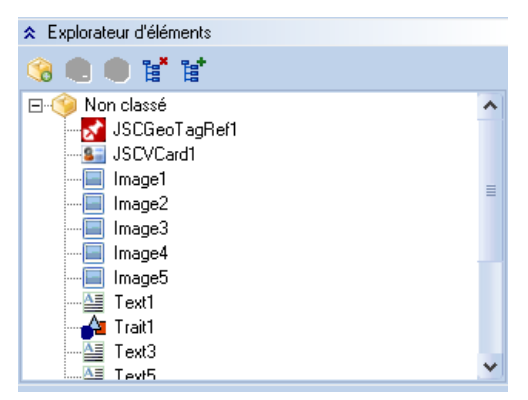

#### Vue globale de la page

Affiche en miniature la page complète de votre site. Elle permet également le déplacement rapide dans la page. La vue réelle de page est représentée par le cadre rouge.

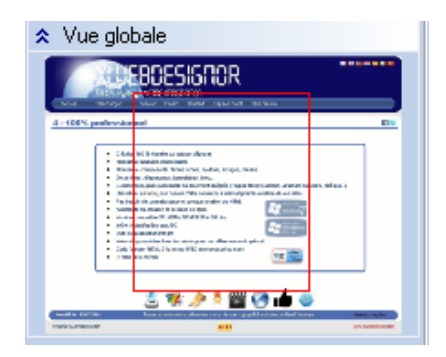

#### Inspecteur de propriétés

Accède à l'ensemble des propriétés des composants ou de page en cours d'édition. <u>Voir édition des</u> propriétés et la rubrique « <u>Editeurs et sélecteurs</u> »

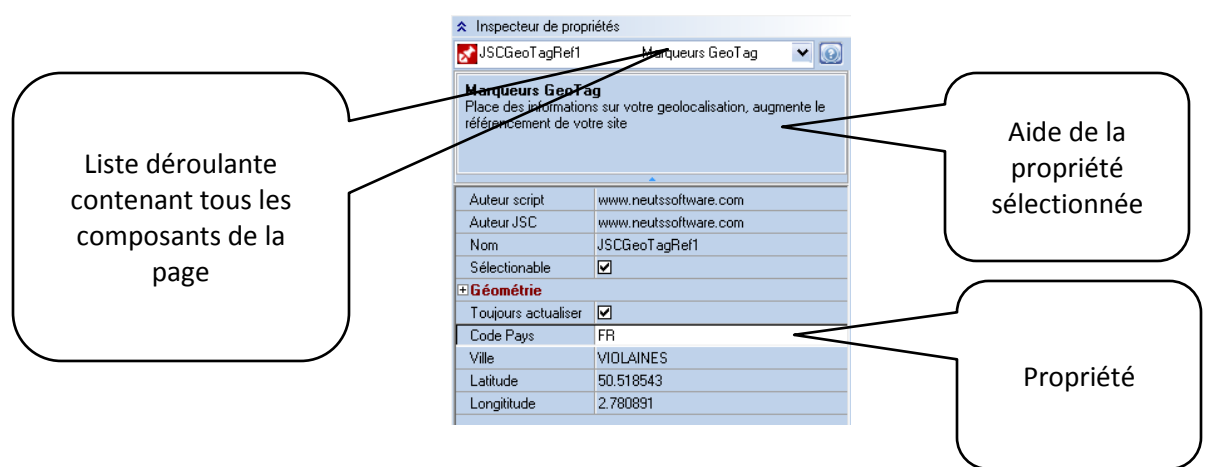

#### Barre d'état

Affiche des messages d'aide ou d'état de la situation en cours

#### Lien

On appelle un lien qui part d'un texte ou de mots dans un texte pour ouvrir (lier) lors d'un clic une page, un fichier, une adresse WEB....

Pour créer un lien, sélectionnez le texte voulu avec la souris et cliquez sur l'outil lien ou sur l'option du menu contextuel pour l'objet texte, voir « <u>sélecteur de lien</u> »

#### Conseils pour réaliser correctement et rapidement un site internet

 D'abord créer une page de fond, elle sera commune à la plupart des pages de votre site Elle déterminera la taille globale de votre site, ATTENTION pour une efficacité maximale le surfeur doit voir d'un seul "coup d'œil" la totalité des informations importantes, en sachant que tout le monde n'a pas votre écran, surtout avec la démocratisation des portables en 16/9 Voici quelques statistiques de 2010, à cela il faut retirer les marges des navigateurs et OS :

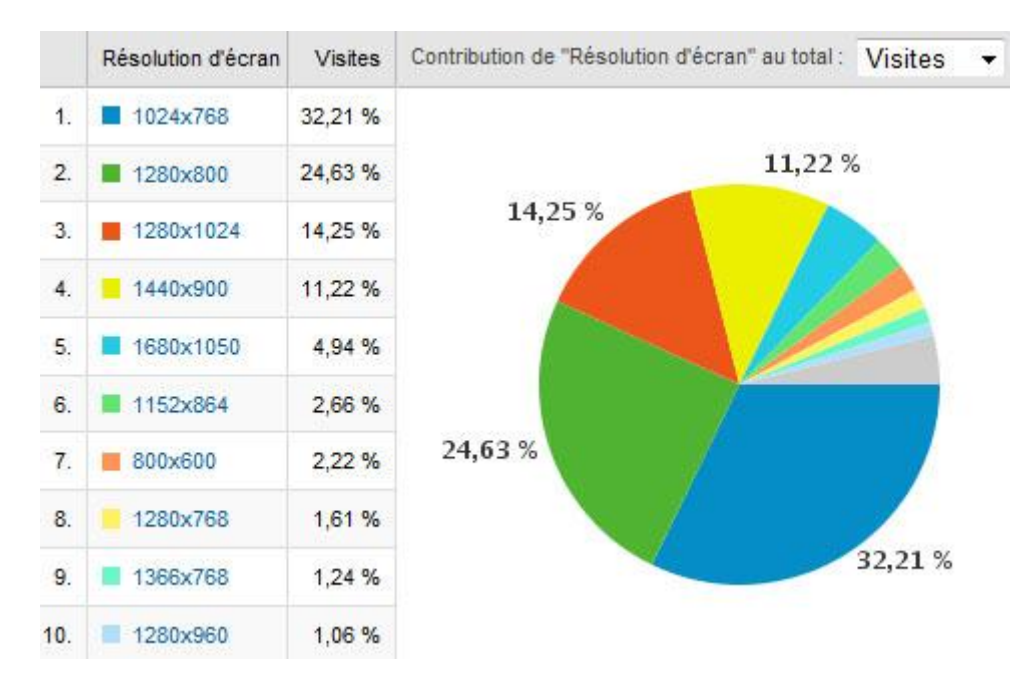

La taille « 1000x720 » semble être la taille idéale. On utilisera des textes défilants ou des boutons "lire la suite" plutôt que d'avoir des pages à rallonge

Cette page de fond contiendra:

- Le logo de votre site
- Le menu de navigation principal
  - o Cette opération permettra de définir les pages principales de votre site
- Les autres images et textes communs à toutes les pages
- Le bas de page...
- 2. Construire les pages vides du site
- 3. Revenir dans la page de fond pour mettre à jour les liens de navigation

On peut maintenant se consacrer au "remplissage des pages", en associant en premier le fond de fond de page à la page en cours

#### Référencement

Un des atouts d'XWebDesignor est la prédisposition du site généré à un référencement naturel optimal. Il faut cependant respecter les règles mises en place. Différents outils sont à votre disposition pour y arriver.

Dans les propriétés du site (<u>publication</u>)

- <u>Génération du fichier sitemap.xml</u>
- <u>Génération du fichier robot.txt</u>
- <u>Génération de métadonnées « Dublincore »</u>

Dans les propriétés du site ( identification )

Dans <u>l'insertion de code HTML</u> un processeur (TIDY) vérifiera la conformité du code introduit suivant la <u>norme 3WC</u>.

#### Les menus d'XWebDesignor

Les fonctions sont activables par menu ou par les boutons des barres d'outils ou par raccourcis Toutes fonctions des barres d'outils se retrouvent dans les menus

2 types de menu:

• La barre de menu principale permet d'accéder à toute fonction

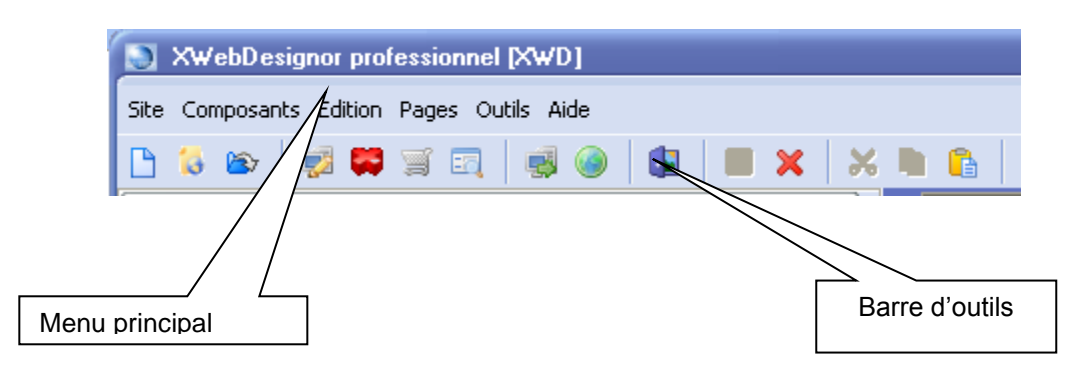

Les menus contextuels accessibles par bouton droit de la souris,: ce type de menu affiche que les fonctions principales accessibles à un moment précis de votre travail

| Dinuler                                                                                                    | Ctrl+Z                               |                   |
|----------------------------------------------------------------------------------------------------|--------------------------------------|-------------------|
| <u>I</u> out sélectionner<br><u>Couper</u><br><u>Copier</u><br><u>Coller</u><br><u>Coller</u><br><u>Arrière plan</u><br><u>Arrière plan</u><br><u>Arrière plan</u><br><u>Arrière plan</u><br><u>Arrière plan</u><br><u>Coller</u><br><u>Arrière plan</u><br><u>Coller</u><br><u>Coller</u> | Ctrl+A<br>Ctrl+X<br>Ctrl+C<br>Ctrl+V | Menu contextuel   |
| Magnétisme<br>Enregi <u>s</u> trer<br>Erregi                                                                                                    | Ctrl+5                               | Raccourci clavier |

Site

#### Nouveau site (Ctrl+N)

Permet de créer un nouveau site vide.

Un clic sur cette icone vous ouvre la fenêtre de dialogue ci-dessous, qui vous propose d'enregistrer votre nouveau site.

La validation de cette fonction créera la structure de votre nouveau site : répertoire + fichier site

| Enregistrer le                         | e site sous                                           |                  |   |                                                                                                    | ×            |
|----------------------------------------|-------------------------------------------------------|------------------|---|----------------------------------------------------------------------------------------------------|--------------|
| Enregistrer <u>d</u> ans :             | 🚞 XWebDesignor                                        |                  | • | - 🗈 💣 🎟 -                                                                                            |              |
| Mes documents<br>récents               | A1<br>aa<br>ab<br>ABL<br>ac<br>ADMER_1024×768         |                  |   | base<br>Boutique<br>c2<br>cabaretedrexpertise<br>CAGGV<br>Carasol-5-1-10                             |              |
| Bureau<br>Contraction<br>Mes documents | Aedifico<br>align<br>Almarance<br>Annuaire<br>archive |                  |   | Carte<br>CCC - 03 mai 2010<br>Chuwiki-1.3.2<br>Cleanea<br>Clinea                                     |              |
| Poste de travail                       | iarchive2<br>ass2<br>AutomobileClub<br>Balcon V4      |                  |   | Copie (2) de www.toolbox<br>Copie (2) de www.toolbox<br>Copie (2) de XWD<br>Copie (3) de www.toolbox | frei<br>frei |
| <b>S</b>                               | <                                                     |                  |   |                                                                                                    | >            |
| Favoris réseau                         | <u>N</u> om du fichier :<br><u>T</u> ype :            | <br>Fichier site |   | Enregistr     Annule                                                                                 | er<br>r      |

#### Nouveau site... (Ctrl+Alt+N)

Permet de créer un nouveau site à partir d'un modèle proposé dans le catalogue.

Un fois le modèle validé la procédure est identique à <u>"Nouveau site"</u>

| Création d'un site à partir                                                                                                    | d'un modèle                     | - 0 X   |
|----------------------------------------------------------------------------------------------------|---------------------------------|---------|
| Animaux<br>animalerie<br>DogBlog<br>Education<br>Ecole<br>Professionnelle<br>Assurance<br>Entreprise<br>MaroonTheme<br>Sport<br>Automobile Club<br>MonSiteDeFoot<br>PlongéeSousMarine | <complex-block></complex-block> |         |
|                                                                                                    |                                 | Annuler |

#### Ouvrir (Ctrl+O)

Ouvre un fichier d'un site en construction pour pouvoir continuer votre travail.

Lorsque vous cliquer sur ce bouton, une fenêtre apparaît qui vous donne l'accès à l'ensemble de vos projets

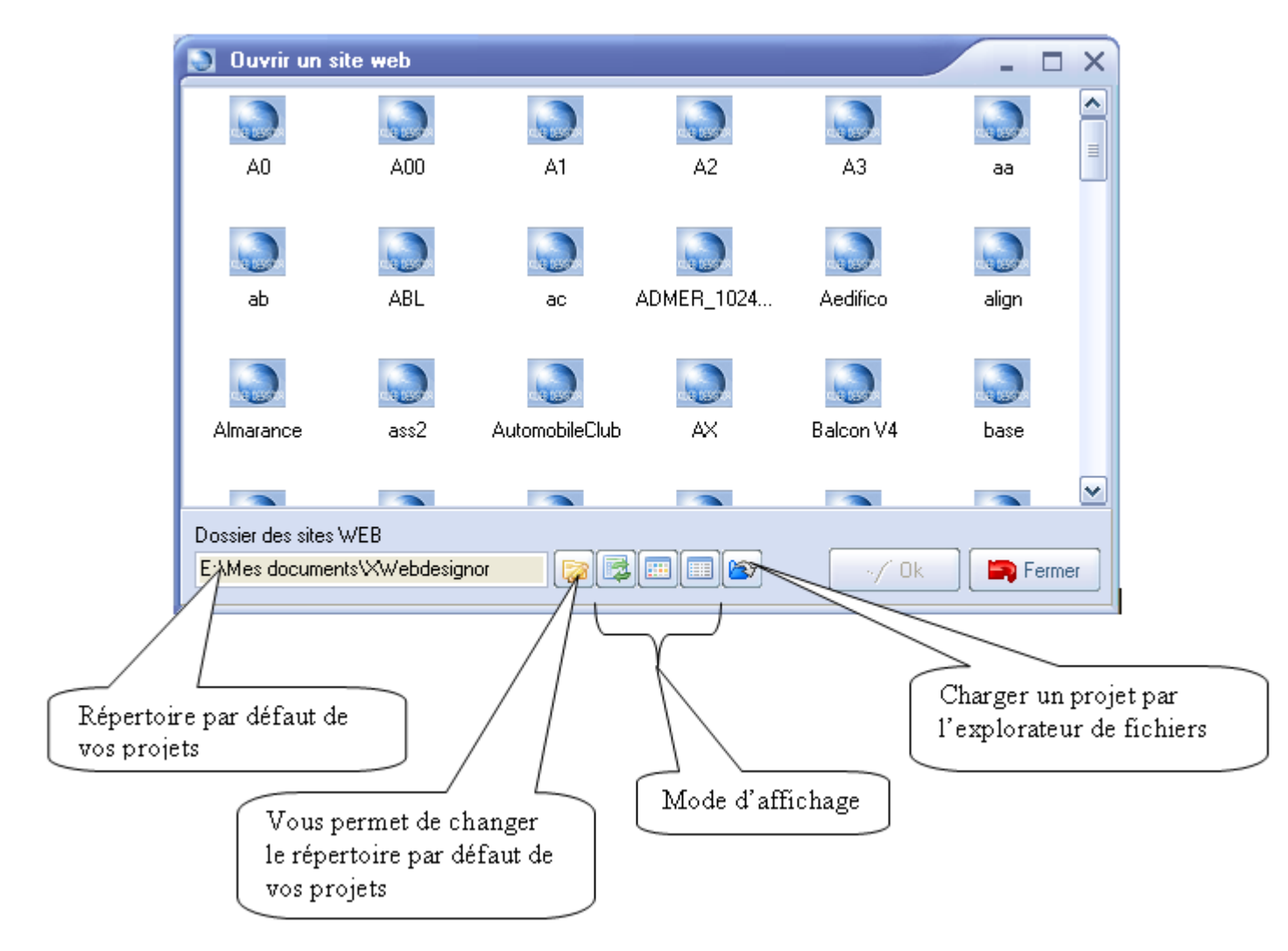

#### **Enregistrer sous**

😁 Enregistrer votre site sous un autre nom

Un clic sur cette icone vous ouvre la fenêtre de dialogue ci-dessous, qui vous propose d'enregistrer votre nouveau nom site.

La validation de cette fonction créera la structure de votre nouveau site : répertoire + fichier site

| Enregistrer le             | e site sous                                     |              | ×                                                                                         |
|----------------------------|-------------------------------------------------|--------------|-------------------------------------------------------------------------------------------|
| Enregistrer <u>d</u> ans : | 🚞 XWebDesignor                                  | ٥            | + 🗈 📸 🎫                                                                                   |
| Mes documents<br>récents   | A1<br>aa<br>ab<br>ABL                           |              | base     boutique     c2     cabaretedrexpertise                                          |
| Bureau                     | ADMER_1024×768                                  |              | CAGGV<br>Carasol-5-1-10<br>Carte<br>CCC - 03 mai 2010                                     |
| Mes documents              | Almarance                                       |              | Chuwiki-1.3.2                                                                             |
| Poste de travail           | archive2<br>ass2<br>AutomobileClub<br>Balcon V4 |              | Corjo<br>Copie (2) de www.toolbox.fre<br>Copie (2) de XWD<br>Copie (3) de www.toolbox.fre |
| <b></b>                    |                                                 |              | >                                                                                         |
| Favoris réseau             | <u>N</u> om du fichier :                        | 1            | <u>Enregistrer</u>                                                                        |
|                            | <u>Т</u> уре :                                  | Fichier site | Annuler                                                                                   |

#### Exporter le site...

Exporter le site en format HTML

Une boite de dialogue vous permet de sélectionner un répertoire de destination Le site sera complètement exporté dans ce répertoire, la structure sera créé automatiquement

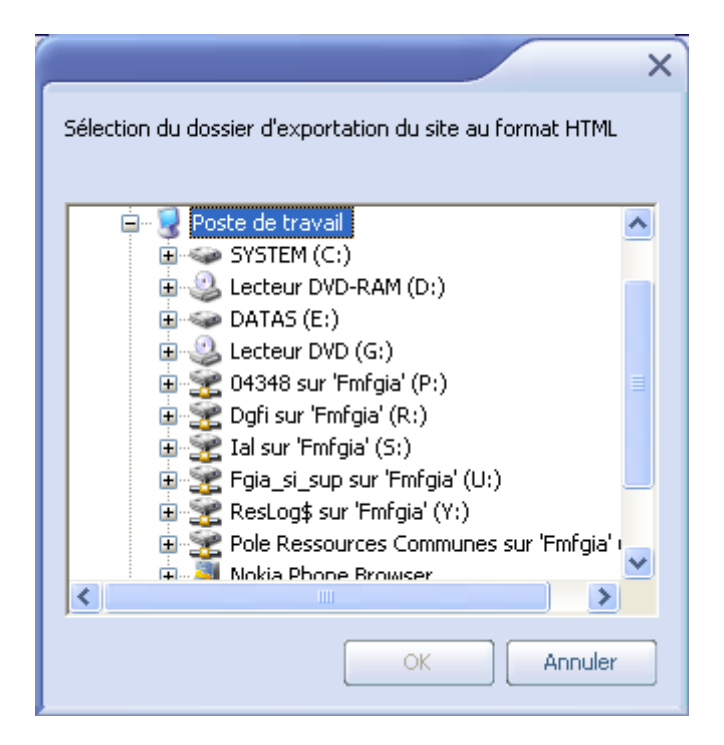

#### Propriétés

🗭 Affiche et détermine les propriétés du projet

| Propriétés du      | site  |              |          |           | ×             |
|--------------------|-------|--------------|----------|-----------|---------------|
| Publication        |       | 🔒 Sécurité   | Langue   | Glossaire | Edition       |
| Général            |       |              |          |           |               |
| Hébergeur :        |       |              |          |           |               |
| Club internet      |       |              |          |           | ٢             |
| Identifiant :      |       |              |          |           |               |
| xxxxxxx            |       |              |          |           |               |
| Mot de passe :     |       |              |          |           |               |
| #######            |       |              |          |           |               |
|                    |       |              |          |           |               |
|                    |       |              |          |           |               |
| Evpert             |       |              |          |           |               |
|                    |       |              |          |           |               |
|                    |       | Tester la co | nnection |           |               |
| Adresse publique : |       |              |          |           |               |
| http://xxxxxxx.clu | b.fr/ |              |          |           |               |
|                    |       |              |          |           | k 🔄 🔄 Annuler |
|                    |       |              |          |           |               |

Les propriétés du projet sont organisées suivant :

- Publication
- Identification
- <u>Sécurité</u>
- Langue
- Glossaire
- <u>Edition</u>

#### Propriétés de publication

| Propriétés du site                                |
|---------------------------------------------------|
| Publication Sécurité Real Glossaire Edition       |
| Général                                           |
| Hébergeur :                                       |
| FreeSurf 🔹                                        |
| Identifiant :                                     |
| XXXXXX                                            |
| Mot de passe :                                    |
| ########                                          |
|                                                   |
|                                                   |
|                                                   |
|                                                   |
| Tester la connection                              |
|                                                   |
| dresse publique :<br>ttp://www.xxxxx.freesurf.fr/ |
| 🗸 Ok 📄 Annuler                                    |

Dans cet onglet vous indiquez les éléments nécessaire au transfert du site vers votre hébergeur. Le transfert est effectué dans le protocole **FTP**. Vous devez vous rapprochez de votre hébergeur pour récupérer les éléments nécessaires à ce type de connexion

#### Hébergeur

Dans ce champ vous indiquez l'hébergeur sur lequel le site sera hébergé, une liste vous permet de retrouver les hébergeurs les plus couramment utilisés.

Dans le cas cas ou votre hébergeur ne se trouve pas dans cette liste vous sélectionnez **\_indéfini** et dans ce cas, la page passe automatiquement en mode expert.

#### Identifiant

C'est en général l'identifiant de votre compte FTP

#### Mot de passe

C'est en général le mot de passe de votre compte FTP

#### Expert

L'activation de cette case permet de passer en mode expert

#### Adresse publique

Ce label est représentation de votre adresse web de votre site

#### Favicon 🔊

Un favicon est une icône informatique symbolisant un site web. Les navigateurs web utilisent les favicons dans la barre d'adresse, la barre de titre, les favoris, les onglets et autres raccourcis. Un clic sur le favicon ouvre une boite de dialogue qui permet de sélectionner et charger une autre icone.Elle doit du type bitmap (.bmp) et de dimension 16x16 pixels

#### Mode expert

Le mode expert permet de paramétrer plus finement vos connexions avec le serveur de votre hébergeur, il est également utilisé dans le cas où votre hébergeur ne figure pas dans le liste

| Propriétés du site   |                                           | ×    |
|----------------------|-------------------------------------------|------|
|                      | 😚 Sécurité 👔 Langue 🤍 Glossaire 🗾 Edition |      |
| Hébergeur :          | Serveur FTP :                             | 7    |
| Identifiant FTP :    | Port FTP :<br>21                          |      |
| Mot de passe FTP :   | Dossier distant :                         |      |
|                      | Mode passif                               |      |
| Tester la connection | Commun FTP                                |      |
| Adresse publique :   | Favicon                                   | 2    |
|                      | 🛛 🗸 Ok 🛛 🖨 Annu                           | ıler |

#### Identifiant FTP

C'est l'identifiant de votre compte FTP

#### Mot de passe

C'est le mot de passe de votre compte FTP

#### Adresse publique

Ce label est représentation de votre adresse web de votre site

#### Favicon 🔊

Un favicon est une icône informatique symbolisant un site web. Les navigateurs web utilisent les favicons dans la barre d'adresse, la barre de titre, les favoris, les onglets et autres raccourcis. Un clic sur le favicon ouvre une boite de dialogue qui permet de sélectionner et charger une autre icone.Elle doit du type bitmap (.bmp) et de dimension 16x16 pixels

#### Nous avons ensuite 3 sous onglets

Commun FTP MySQL

- <u>Commun</u> Configuration commune
- <u>FTP</u>
  - Configuration de FTP (Sélectionné par défaut)
- <u>MySQL</u>
- Configuration de Mysql

#### **Configuration commune**

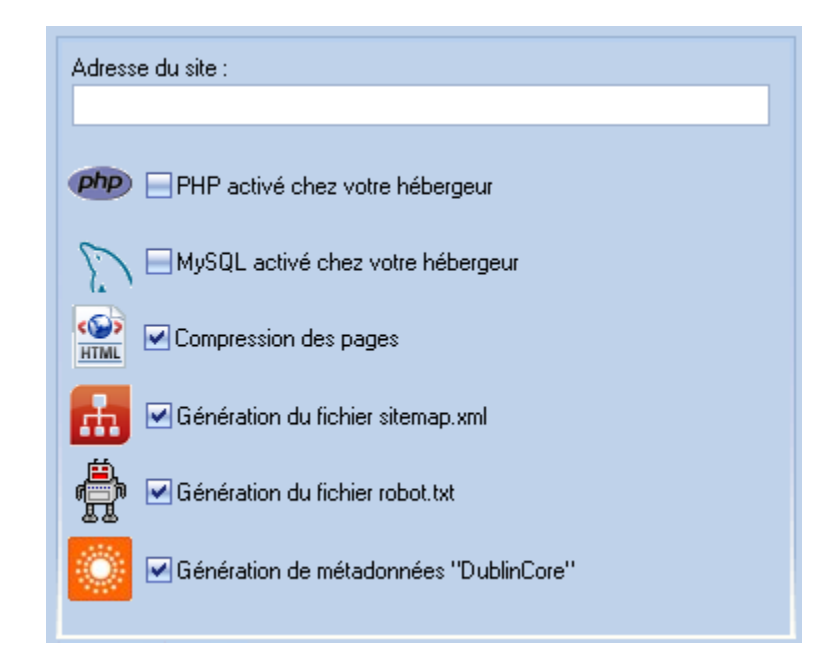

#### Adresse du site:

L'adresse techniquement correcte doit en fait commencer par un nom de protocole ; pour cet exemple, cela donne http://www.example.com. Les adresses web sont la base des hyperliens du Web.Elle servira pour l'un accès à votre site par le bouton

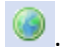

#### PHP activé chez votre hébergeur

Vous cochez cette case que si vous êtes sûr que le PHP est dans votre de votre hébergeur et qu'elle est bien activée chez votre hébergeur

#### MySQL activé chez votre hébergeur

Idem que ci-dessus mais pour MySQL

#### **Compression des pages**

Cette option activée par défaut, active la compression des pages HTML générées. La compression des pages diminue le temps de chargement des pages Les puristes aimant le code indenté pourront désactiver cette option. Elle est également visible dans la boite de dialogue de publication du site

#### Génération du fichier sitemap.xml

#### (Spécial référencement)

Cette option activée par défaut, elle permet de générer le fichier sitemap.xml. Le protocole Sitemaps permet à un webmestre d'informer les moteurs de recherche quelles adresses d'un site web sont disponibles pour l'indexation automatique. Proposé initialement par Google, cette technologie a ensuite été adoptée par Live Search (désormais Bing), Yahoo, Ask et Exalead.

#### Génération du fichier robot.txt

#### (Spécial référencement)

Cette option activée par défaut, elle permet de générer le fichier robot.txt. Protocole d'exclusion des robots est une ressource de format texte qui peut être placée à la racine d'un site web, et qui contient une liste des ressources du site qui ne sont pas censées être indexées par les robots d'indexation des moteurs de recherche. Par convention, les robots consultent robots.txt avant d'indexer un site Web. Sur le serveur Web, cette ressource est fréquemment enregistrée dans un fichier texte appelé robots.txt.

#### Génération de métadonnées « Dublincore »

#### (Spécial référencement)

Cette option activée par défaut, elle permet de générer les métadonnées. Le Dublin Core est un schéma de métadonnées générique qui permet de décrire des ressources numériques ou physiques et d'établir des relations avec d'autres ressources. Il comprend officiellement 15 éléments de description formels (titre, créateur, éditeur), intellectuels (sujet, description, langue, ...) et relatifs à la propriété intellectuelle.

Le Dublin Core fait l'objet de la norme internationale ISO 15836, disponible en anglais et en français depuis 2003. Il est employé par l'Organisation mondiale de la santé, ainsi que d'autres organisations intergouvernementales.

Le Dublin Core a un statut officiel au sein du W3C et de la norme ISO 23950.

#### **Configuration FTP**

| Serveur FTP :          |
|------------------------|
| www.neutssoftware.com  |
| Port FTP :<br>21       |
| Dossier distant :      |
| /xwebdesignor/site     |
| Mode passif            |
| Activation fichier LOG |
|                        |
|                        |
|                        |

#### **Serveur FTP**

C'est l'adresse du serveur d'hébergement, plusieurs formes possibles : <u>ftp.monsite.com</u> mondomaine.com ou une adresse IP, 192.24.72.30 par exemple)

#### **Port FTP**

En général 21, c'est également une information fournie par votre hébergeur

#### **Dossier distant**

Dossier distant il doit être la racine du serveur web , en général vide suivant votre hébergeur.il sert également à créer plusieurs site sur le même serveur

#### Mode passif

En général cette case doit être cochée, certain hébergeur réclament le mode actif (case décochée)

#### **Activation fichier LOG**

Si cette case est activée, il y a génération d'un XWdesignor.log dans le répertoire d'installation d'XWebDesignor à la publication du site. Ce fichier contient toutes les actions nécessaires à la publication, et peut être transmis au support en cas de problème de publication.

#### **Configuration MySQL**

| Serveur SQL :         |  |
|-----------------------|--|
|                       |  |
| Base de données SQL : |  |
|                       |  |
| Identifiant SQL :     |  |
|                       |  |
| Mot de passe SQL :    |  |
|                       |  |
|                       |  |
|                       |  |

#### **Serveur SQL**

Adresse du serveur de votre base de données MySQL de votre hébergeur

#### **Base de données SQL**

Nom de la base de données MySQL de votre hébergeur

#### **Identifiant SQL**

Identifiant de votre base de données MySQL de votre hébergeur

#### Mot de passe SQL

Mot de passe de votre base de données MySQL de votre hébergeur

#### Identification

| Propriétés du site                                                                                                    | ×                                  |  |
|----------------------------------------------------------------------------------------------------|------------------------------------|--|
|                                                                                                    | Sécurité Alangue Glossaire Edition |  |
| Auteur :<br>NeutSSoftware                                                                                                    | Catégorie :<br>Informatique        |  |
| Titre :                                                                                                    |                                    |  |
| Logiciel pour créer un site Internet rapidement                                                                                                    |                                    |  |
| Mots clefs                                                                                                    | 30<48<60                           |  |
| XWEBDESIGNOR<br>Créer son site WEB<br>Créer un site web<br>Logiciel de création de site internet<br>Créer son ECommerce                                                                                           |                                    |  |
| Description                                                                                                    | 5<5<15 30<11<120                   |  |
| Concevoir des outils informatiques pour grand public et les professionnels.<br>logiciels simples d'utilisation.<br>Auditeurs<br>LongueurMini < LongueurCourante < LongueurMaxi<br>Vert=Correct<br>Rouge=Incorrect |                                    |  |
|                                                                                                    | 🗹 Ok 📄 Annuler                     |  |

Détermine les paramètres d'identification généraux et par défaut du site internet. Ces paramètres peuvent être reprécisés au niveau des pages modèles ou standards, ces informations sont essentielles pour le référencement.

#### Auteur

Est l'auteur du site

#### Catégorie

Précise la catégorie du site par une catégorie sélectionnée dans une liste.

- ce paramètre est obligatoire
- est repris par les moteurs de recherche
- est repris dans l'annuaire de sites réalisés avec XWebDesignor

#### Titre

Précise le titre du site internet, il doit être le plus explicite possible. C'est un élément important pour le référencement de votre site. Les mots clefs clés du titre doivent être positionnés devant. Le nombre de caractères doit être compris entre 30 et 60 caractères maximum .Evitez les titres du style "Bienvenue sur notre site web"...

- ce paramètre est obligatoire
- est repris par les moteurs de recherche
- est repris dans l'annuaire de sites réalisés avec XWebDesignor

#### **Mots clefs**

Précise la catégorie du site par une catégorie sélectionnée dans une liste. Si les moteurs de recherche les prennent en compte, l'importance de cette balise a fortement diminuée.10 à 15 mots clefs maximum.

- ce paramètre est obligatoire
- est repris par les moteurs de recherche

#### Description

Description du site internet. La description est un texte d'environ 160 caractères qui définit plus précisément le sujet abordé sur votre page web. Les moteurs de recherche ont tendance à ne plus utiliser ce champ également.

- ce paramètre est obligatoire
- est repris par les moteurs de recherche

est repris dans l'annuaire de sites réalisés avec XWebDesignor

#### **Sécurité**

| Propriétés du site                                        | ×                                                                                                 |
|-----------------------------------------------------------|---------------------------------------------------------------------------------------------------|
|                                                           | Glossaire Edition                                                                                 |
| Empêcher le click droit de la souris<br>Crypter les pages | Désactiver la barre d' outils "Image" d'Internet Explorer Protéger les nouvelles pages par défaut |
| Gestion des utilisateurs                                  |                                                                                                   |
|                                                           | & & & //                                                                                          |
|                                                           | Groupe :                                                                                          |
|                                                           |                                                                                                   |
|                                                           |                                                                                                   |
|                                                           |                                                                                                   |
|                                                           |                                                                                                   |
|                                                           |                                                                                                   |
|                                                           |                                                                                                   |
| - 12 11 2001                                              |                                                                                                   |
|                                                           | 🗸 Ok 📄 Annuler                                                                                    |
|                                                           |                                                                                                   |

#### Empêcher le clic droit de la souris

Cette option empêchera le clic droit de la souris dans vos pages de votre site

#### **Crypter les pages**

Cette option code le code HTML pour le rendre illisible,

#### Désactiver la barre d'outils "Image" d'Internet Explorer

Dans une page HTML, si l'on passe la souris sur image et que l'on reste quelques instants immobile su cette image, clic droit ou pas, il apparaît une "barre image" qui permet aux visiteurs d'enregistrer votre photo, de l'imprimer, de l'envoyer dans un courrier électronique, ou d'ouvrir "Mes Images". L'activation de cette option interdit l'affichage de cette barre. Cette option est uniquement utile que pour "Internet Explorer" Protéger les nouvelles pages par défaut

Si cette option est activée toutes les nouvelles pages crées après l'activation de cette case seront protégées

**Gestion des utilisateurs** 

#### ATTENTION:

Ces protections ne sont pas réellement efficaces contre des hackers
## Gestion des utilisateurs

| Gestion des utilisateurs |          |
|--------------------------|----------|
| □                        |          |
| NewUser                  | Groupe : |
|                          | NewGroup |
|                          |          |
|                          |          |
|                          |          |
|                          |          |
|                          |          |
|                          |          |
|                          |          |

La protection du site est globale et/ou à la page.

### Globale:

Voir menu/site/propriétés onglet sécurité, vous trouverez différentes options de protection + la gestion des compte utilisateurs.

Un compte est constitué d'un identifiant et d'un mot de passe.

Si l'option Protéger les pages par défaut est cochée alors toutes les nouvelles pages seront accessibles par défaut aux comptes déclarés.

Les autres options permettent d'affiner la protection

### A la page:

Propriété de la page /publication/protection page.Vous ouvrez une boite de dialogue .La liste des utilisateurs que l'on observe est globale au site, elle est la même que dans les propriétés du site, chaque modif sur les utilisateurs de cette liste sont reportées sur la liste de sécurité globale. Dans cette boîte pour la page en cours, si vous sélectionnez :

Dans certe poire pour la page en cours, si vous selectionnez.

- Pas de protection pour la page, elle sera accessible à tout le web.
- Comptes sélectionnées, seul les comptes "cochés" auront accès à cette page.
- Tous les comptes déclarés, tous les comptes globaux, y compris les nouveaux comptes créés après auront accès à cette page

| S Autoriser l'accés                     |                       | ×      |
|-----------------------------------------|-----------------------|--------|
| $[K] \land [P] M] \bullet [= [ \land ]$ | <ul> <li>I</li> </ul> | XC     |
| Compte/Groupe                           |                       |        |
| \star 🍰 NewGroup 📃 🔽                    |                       |        |
|                                         |                       |        |
|                                         |                       |        |
|                                         |                       |        |
|                                         |                       |        |
|                                         |                       |        |
|                                         |                       |        |
|                                         |                       |        |
|                                         |                       |        |
|                                         |                       |        |
|                                         |                       |        |
| Créer Alter                             |                       | Eermer |
|                                         |                       | Fermer |

Il est possible de gérer les utilisateurs unitairement ou par groupe.

L'intérêt des groupes est la simplification de la gestion des utilisateur dans le case d'ajout, suppression. Il suffit d'associer aux pages les groupes

### ATTENTION:

Ces protections ne sont pas réellement efficaces contre des hackers

## Langue

| Propriétés du site                    | ×  |
|---------------------------------------|----|
| Publication Identification 6 Sécurité |    |
| Langue par défaut de votre site web   |    |
| Français                              |    |
|                                       |    |
|                                       |    |
|                                       |    |
|                                       |    |
|                                       |    |
|                                       |    |
|                                       |    |
| 🗸 Ok 📑 Annule                         | er |

Détermine la langue principale du site, notamment pour les boites de dialogues....

## Glossaire

| Propriétés du                                           | site                                                                              |            | >                                                                                                   |
|---------------------------------------------------------|-----------------------------------------------------------------------------------|------------|----------------------------------------------------------------------------------------------------|
| Publication                                             |                                                                                   | 🔒 Sécurité | Langue Glossaire Edition                                                                            |
| Glossaire du site<br>Mot clé<br>JSC<br>JSCEDITOR<br>W3C | Définition<br>Java Script Componen<br>Editeur intégré de c<br>W3C (World Wide Web |            | Mot clé :<br>JSC<br>Définition :<br>Java Script Component, utilisé par le<br>programme XWebDesignor |
|                                                         |                                                                                   |            | ✓ Ok Annuler                                                                                        |

Permet de définir le glossaire du site internet. Il est actif sur toutes pages du site.

**Définition** : un glossaire est un recueil de termes (gloses), c'est-à-dire de termes associés à leurs définitions

Exemple d'utilisation:

| applications windows :<br>(familial).                                |                                                                          |                                                       |
|----------------------------------------------------------------------|--------------------------------------------------------------------------|-------------------------------------------------------|
| main rapide.                                                         |                                                                          |                                                       |
| ême sur certaines applications ( <b>jsc</b>                          | ).                                                                       |                                                       |
| ∙<br>n de Sites Web (Perso, ECommerce,<br>ure                        | Java Script<br>Component,<br>utilisé par le<br>programme<br>XWebDesignor | ) très simple d'utilisatio<br>•ct du forum            |
| ésente ses meilleurs pour l'année<br>e en évolutions, notamment pour | 15/02/201                                                                | 1 - Bonjour Thana.tos,<br>1 - Re : erreur lors de l'e |

## Propriétés d'édition

| Propriétés du site                                              |
|-----------------------------------------------------------------|
| Publication I dentification i Sécurité Rangue Glossaire Edition |
| Sélecteur<br>Couleur<br>Couleur arrière plan                    |
| Grille                                                          |
| Pas horizontal Pas vertical       Imagnétisme     10            |
| ✓ Affichage Couleur                                             |
| Affichage régles                                                |
| Régle horizontale     Régle verticale     Position souris       |
| 🗸 🕞 Annuler                                                     |

Permet de régler certains paramètres d'édition pour votre site

### Couleur du sélecteur

Par défaut la couleur du sélecteur est noire, dans le cas où votre site utilise un fond foncé (noir par exemple), le sélecteur sera invisible et il est indispensable dans ce cas de pouvoir en changer la couleur.

### Couleur de la zone texte

Par défaut la couleur de la zone texte d'édition est blanche, dans le cas ou votre couleur de texte est claire (blanc par exemple), le texte sera invisible et il est indispensable dans ce cas de pouvoir en changer la couleur.

### Réglage de la grille

Permet de d'afficher/masquer la grille et de changer le pas et la couleur de la grille. L'activation du "magnétisme" peut se faire dans cet onglet ou en cours d'édition, par les menus général ou contextuel, et barres d'outils

### Affichage des règles

Permet d'afficher ou de masquer les règles d'édition L'activation de la case à cocher "Position souris" affiche la position de la souris dans les règles

# Information

Cette boite de dialogue donne toutes les informations physiques sur la dernière publication du projet en cours

| Information du projet                                                                                  |                                                                                                    | × |
|----------------------------------------------------------------------------------------------------|----------------------------------------------------------------------------------------------------|---|
| Propriété                                                                                              | Valeur                                                                                                    |   |
| Général<br>Nom du projet<br>Fichier<br>Chemin<br>Langue<br>Nb pages<br>Nb fonds de page<br>Nb dossiers | XWD<br>E:\Mes documents\XWebDesignorOff\XWD\X<br>E:\Mes documents\XWebDesignorOff\XWD\<br>Français<br>52<br>8<br>8 | ~ |
| Médiathéque<br>Nb médias<br>Nb images<br>Nb fichiers<br>Nb fichiers son<br>Nb vidéos<br>Nb dossiers    | 61<br>50<br>11<br>0<br>0<br>7                                                                                      |   |
| Site web<br>Adresse du site<br>Taille en (Ko)<br>Nb fichiers<br>Nb dossiers                            | http://www.neutssoftware.com/site/<br>32614<br>544<br>7                                                            |   |
|                                                                                                    | 🗸 Ok                                                                                                    |   |

## Médiathèque Ctrl+M

La médiathèque permet de stocker tous vos éléments (dossier, photos, vidéos, son, fichier) nécessaire pour votre site.

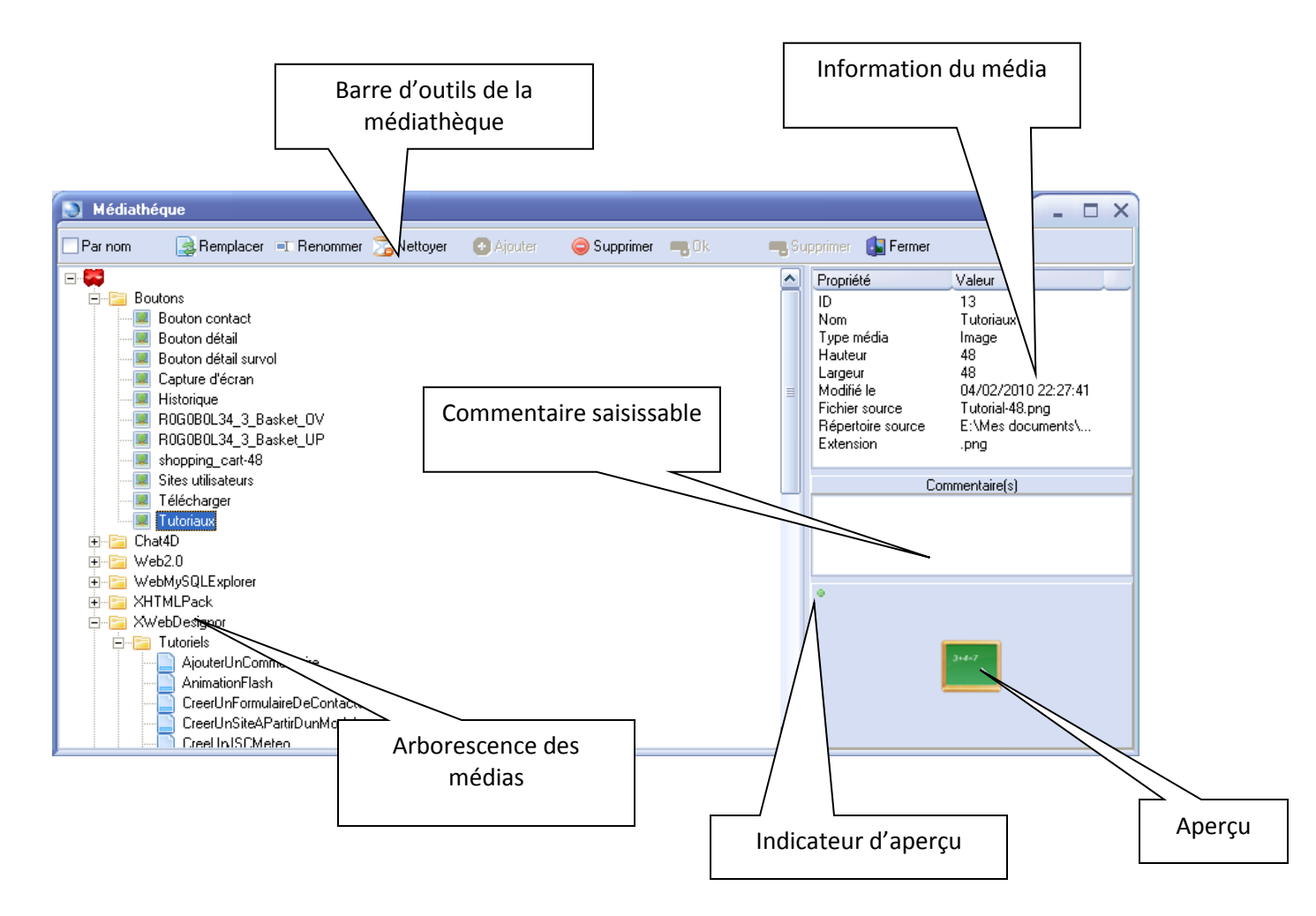

### Arborescence des médias

Vous pouvez créer une arborescence pour structurer votre médiathèque pour retrouver facilement vos médias

### Informations du média

Vous renseignent sur la taille, le type, le chemin d'origine, le nom de fichier etc...

### **Commentaire saisissable**

Vous pouvez commenter vos médias, ces commentaires sont repris par certains composant , notamment les diaporamas

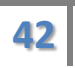

### Aperçu

L'aperçu permet de retrouver visuellement vos médias

### L'indicateur d'aperçu

Cet indicateur permet de vous informer sur la qualité visuelle de l'aperçu avec 3 couleurs rouge, orange vert

### La barre d'outil de la médiathèque

**Trier** 

✓ Par nom

Permet de trier l'affichage par nom ou par type

#### **Remplacer**

🗟 Remplacer

Remplace le contenu du média d'origine, un clic ouvre une boite de dialogue d'ouverture de fichier, initialisé avec le chemin d'origine du média,

#### Renommer

💶 Renommer

Permet de renommer le média, ne perturbe pas les liens utilisés sur ce média dans les pages

#### Nettoyer

🔀 Nettoyer

Nettoie la médiathèque en supprimant tous les médias inutilisés et en compressant ensuite la base de données

XWebDesignor V1.8.2 2013

#### **Ajouter**

Ajouter Ajoute un média

Menu contextuel :

| O Ajouter        | 🖨 St |
|------------------|------|
| Dossier          | Ī    |
| 📕 <u>I</u> mage  |      |
| 📘 <u>V</u> ideo  |      |
| 📢 🧕 <u>S</u> ons |      |
| Eichier          |      |

On peut ajouter des dossiers, des images des vidéos, des sons et des fichiers.

Les images sont retaillées suivant le paramétrage effectué dans les options (800x600) par défaut.

Le redimensionnement des images permet de ne pas encombrer inutilement la médiathèque, avoir de bonnes performances de site Dans le cas que l'on désire garder la taille d'origine des images dans un but de téléchargement par exemple, il faut rajouter ces images en tant que fichier

### Supprimer

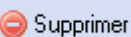

🚺 Fermer

Supprime physique le média de la base de données, cela n'est possible que si le média n'est pas utilisé dans les pages ou ECommerce

#### **Sélectionner**

🧠 Ok 🛛 🗠 Supprimer

Permet d'activer/désactiver un lien sur le média sélectionné. Ces boutons sont actifs lors d'un appel par un composant

Fermer

Ferme la médiathèque

### **ECommerce**

Ce module permet l'Ecommerce. (Il sera décrit dans la prochaine version de cette documentation)

| ECommerce : articles de la catégorie XWebdesignor                               |              |                                                                                                    |  |  |
|---------------------------------------------------------------------------------|--------------|----------------------------------------------------------------------------------------------------|--|--|
| Magasin 🔅Options 🔗Requeteur Importer                                            |              |                                                                                                    |  |  |
| Magasin ∰Options €Reu<br>Catégories<br>Mise à jour XwebDesignor<br>XWebdesignor | Articles     | Importer         Général       Caractéristiques         Nom :         XWebdesignor 1 PERSONNEL         Catégorie :         XWebdesignor         Référence :         XWDPERSO         Visible         Etat         Description :         XWebdesignor PERSONNEL         Droit de réalisation de sites personnels         La mise à jour dXWebDesignor         Voir le tableau comparatif des versions pour connaître les fonctions         Prix vente TTC :         IVA (%)         Promotion TTC :         29         Poids :         0       0         Stock :       Stock mini :         0       0 |  |  |
| ·                                                                               | ×<br>Kaphtak | Lien détail :<br>Page :                                                                                                    |  |  |

### Créer modèle Ctrl+Alt+M

Permet de créer un modèle de site, que l'on retrouvera dans le catalogue des modèles, voir <u>« Nouveau</u> <u>site »</u>

| Créer un modèle de site | × |
|-------------------------|---|
| Catégorie :             |   |
| Professionnelle         | * |
| Nom du modéle :         |   |
| XWD                     |   |
| 🗸 Ok 🔄 Annuler          |   |

## Prévisualiser (Ctrl+P)

Cette action vous permet de visualiser votre site sur votre navigateur web

Attention : Le site est juste visualisé en local, il n'est pas publié sur le web.

Lorsque vous appuyez sur cette icone, une fenêtre "confirmation" s'ouvre en vous demandant si vous voulez visualiser uniquement la page active, c'est-à-dire la page que vous avez actuellement mis en évidence.

Si vous désirez visualiser entièrement votre site, cliquez sur le bouton "non" à cette fenêtre:

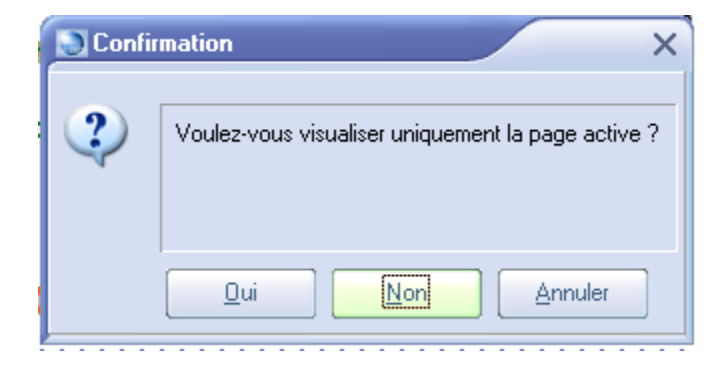

Et dès cette action, votre page se construit pour enfin visualiser votre site sur votre poste.

Vous pouvez aussi accéder à cette action sur la barre de tâche.

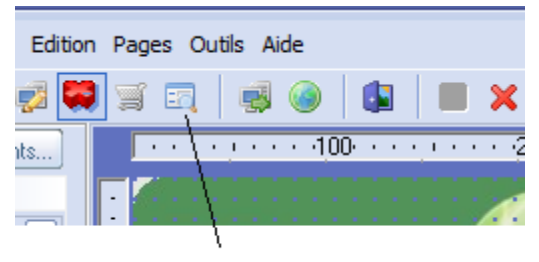

Prévisualiser

## Publier Ctrl+Alt+P

Cette action permet de publier votre site sur le web. Ainsi, toute la population du web pourra enfin voir votre travail accompli.

## Principes de publication

XWebDesignor utilise 4 modes de publications, pour générer le site avant publication réelle du site :

- Publication rapide du site
- Publication des pages
- Publication du code HMTL
- Publication complète du site

#### **REMARQUE:**

Le mode publication est toujours indiqué dans le titre de la boite de dialogue de publication. XWebDesignor ne transférera que les pages et objets réellement modifiés (sauf en publication totale)

### Publication rapide du site

C'est la publication plus rapide, XWebDesignor propose une publication complète nécessaire dans certains cas non prévus par XWebDesignor

### **Publication des pages**

La publication de toutes les pages est réalisée dans ce mode. Il est activé quand une page est renommée dans l'explorateur de page, quand un nom de fichier HTML est renommé ou lors de la modification du type de cryptage des pages.

### Publication du code HTML

La publication de toutes sans les médias (images, vidéos...) est activée lors d'un changement de version hors release (voir Règles des versions), ou lors de la modification de la gestion des comptes

### Publication complète du site

Publication totale du site, elle est activée à la demande, ou lors d'un changement de propriétés de site (changement hébergeur, compte FTP....)

### Composants

Ce sous menu vous permet :

- d'insérer du contenu à vos pages web par le biais des composants
- de gérer les composants nécessaires à votre site

Il existe de type de composants :

- Les composants internes dits natif, ils sont intégrés dans l'exécutable d'XWebDesignor. Ils ne peuvent être supprimés ou déplacés.
- Les composants externes dits JSC (Java Script Component) qui peuvent être élaborés par différent auteurs avec JSCEditor. Ils constituent la principale richesse d'XWebDesignor

Les composants sont organisés en catégories, que l'on retrouve dans ce menu et dans le volet de gauche Le menu contextuel accessible à partir du volet de gauche permet :

Ajouter, renommer ou supprimer des catégories

| Eormulaire —               |                                                              |
|----------------------------|--------------------------------------------------------------|
| EZone dati                 | <u>N</u> ouvelle catégorie<br><u>S</u> upprimer la catégorie |
| Liste derc Objective derce | <u>T</u> out replier<br>T <u>o</u> ut Développer             |
| Case à co                  | <u>R</u> echarger                                            |
|                            | -                                                            |

Vous pouvez également par glisser/déplacer changer les catégories des composants

Les composants ne sont pas décrits, car ils leur source et nombre évoluent en permanence Nous vous indiquons comment les utiliser de façon générique

### **Insertion de composant**

Pour insérer un composant dans la page courante, il existe 3 solutions :

- 1. Par le menu Composant/Catégorie/Composant. Le composant se place par en haut à gauche de la page courante
- 2. Par clic sur le bouton du composant élu dans une des catégories du volet gauche. Le composant se place par en haut à gauche de la page courante
- 3. Par glisser/déplacer du bouton du composant élu dans une des catégories du volet gauche à la destination dans plage courante

### Modification d'un composant

On peut sélectionner un composant pour modification par 3 méthodes :

- 1. En cliquant sur le composant
- 2. En le sélectionnant dans <u>l'explorateur d'éléments</u>
- 3. En le sélectionnant dans la liste déroulante de l'inspecteur de composant

### Note :

Le bouton droit de la souris permet d'accéder au menu d'édition du composant

### Modification des propriétés d'un composant

Il faut tout d'abord sélectionner le composant à éditer. La fonction « Editer » du menu Edition/Editer ou du menu contextuel permettent d'afficher l'éditeur spécifique si le composant en possède un. La modification de la géométrie du composant se fait directement sur le composant lui-même ou par <u>l'inspecteur de propriétés</u>.

### **Plus de composants**

Vous permet d'accéder à la boite de dialogue gérant les composants

|               | 🕤 Gestion des JSC 🛛 🗸 🗖 🗙          |                                                                                                    |                                |                           |  |
|---------------|------------------------------------|----------------------------------------------------------------------------------------------------|--------------------------------|---------------------------|--|
| Ň             | Catalogue                          | Categorie : Chercher :<br>Avancé V                                                                       | ● Tout<br>● JSCs<br>● Internes | JSCs Obsolètes            |  |
| You<br>iiiiii | Vidéo youtube dans une box<br>V1.1 | Affiche une video youtube dans une boite à partir d'un lien<br>transparent (facultatif en démarage auto) |                                | Avancé                    |  |
| HTHL          | HTML<br>V1.3.                      | Permet d'ajouter du code HTML                                                                            |                                | Avancé                    |  |
| 800           | Vidéo motion dans une box<br>V1.1  | Affiche une video motion dans une boite à partir d'un lien<br>transparent (facultatif en démarage auto)  |                                | Avancé                    |  |
|               | www.neutssoftware.com              |                                                                                                    | <u>D</u> ésacti                | ver Dé <u>s</u> installer |  |
|               |                                    |                                                                                                    |                                |                           |  |
|               |                                    |                                                                                                    |                                |                           |  |
| 3 с           | omposant(s)                        |                                                                                                    |                                | Fermer                    |  |

2 onglets permettent de lister :

- Les composants présents dans le catalogue de notre serveur. Il faut que votre lien internet soit opérationnel.
- Les composants installés sur votre PC

En sélectionnant un composant dans la liste suivant l'onglet activé, vous pourrez installer, désinstaller ou désactiver le composant sélectionné

### **Edition**

#### Annuler (Ctrl+Z)

Annule la ou les dernières opérations

Toutes les opérations effectuées depuis la dernière sauvegarde de la page peuvent être annulées en répétant cette commande.

#### **Tout sélectionner (Ctrl+A)**

Sélectionne tous les composants contenus dans la page active.

### Copier (Ctrl+C)

Place une copie du ou des composants sélectionnés dans le presse-papier.

Pour que cette option soit disponible, il faut avoir préalablement sélectionné un ou plusieurs composants.

#### Coller (Ctrl+V)

Place le contenu du presse-papier sur la page active.

#### Note :

Il est possible de coller tout élément sur la page à partir d'une autre application (Word, Excel, Internet Explorer...)

### Couper (Ctrl+X)

Place une copie du ou des éléments sélectionnés dans le presse-papier et supprime le composant de la page.

Pour que cette option soit disponible, il faut avoir préalablement sélectionné un ou plusieurs composants.

#### Coller comme texte simple (Ctrl+T)

Place le contenu texte 'sans formatage) du presse-papier sur la page active ou dans le composant "texte" en cours d'édition.

### Supprimer (Suppr)

Supprime le ou les composants sélectionnés de la page active.

Pour que cette option soit disponible, il faut avoir préalablement sélectionné un ou plusieurs composants.

### Arrière plan

Met en arrière-plan le ou les composants sélectionnés de la page active.

#### **Avant plan**

Met en avant-plan le ou les composants sélectionnés de la page active.

#### Reculer

Recule d'un niveau (plan) le ou les composants sélectionnés de la page active.

#### Avancer

Avant d'un niveau (plan) le ou les composants sélectionnés de la page active.

### **Editer**

Permet d'activer le mode édition du composant :

Affiche un éditeur in situ pour le composant "texte"

Affiche une boite de dialogue de sélection de boutons pour les composants "bouton" etc...

### Verrouiller

Pour éviter de déplacer ou redimensionner accidentellement un composant, vous pouvez le verrouiller.

#### Pour verrouiller un composant :

Cliquez avec le bouton droit de la souris sur le composant et sélectionnez "Verrouiller" ou exécutez la commande correspondante dans le menu Edition.

#### Pour déverrouiller un composant :

Cliquez avec le bouton droit de la souris sur le composant et sélectionnez "Verrouiller" (ou choisissez la commande correspondante du menu Edition).

#### Magnétisme

Active ou désactive la grille magnétique

La grille magnétique vous permet de positionner facilement des objets sur la page en cours de création. Cette grille apparaît alors comme une matrice de points espacés de x pixels les uns des autres, dans le sens horizontal et y dans le sens vertical. Lorsque vous déplacez un objet sur la grille magnétique, celui-ci sera "attiré" par la grille et marquera un léger arrêt à l'aplomb des lignes de points. Le "pas" du magnétisme de la grille est paramétrable dans les propriétés du projet

#### Groupement

Les composants peuvent être groupés de façon permanente, le groupe peut être

nommé, pour une sélection plus rapide dans la page ou via l'explorateur d'éléments.

Ces fonctions de ce sous menu permettent :

- de grouper les éléments sélectionnés dans un groupe existant, ou dans un nouveau groupe
- de dégrouper un groupe sélectionné

Voir la rubrique « éléments » pour plus d'information

#### Alignement

Les composants peuvent être alignés entre eux le long de leurs bords supérieurs, inférieurs, droits ou gauches. Les composants s'aligneront sur celui qui a été sélectionné le plus récemment.

#### Pour aligner des composants :

- 1. Sélectionnez les composants à aligner. Le premier composant sélectionné est celui sur lequel les autres composants sélectionnés s'aligneront.
- 2. Sélectionnez une fonction d'alignement.

#### **Eléments**

Les fonctions de ce sous menu concernent l'explorateur d'éléments.

#### **Définition :**

Un élément est un composant ou un groupe de composants

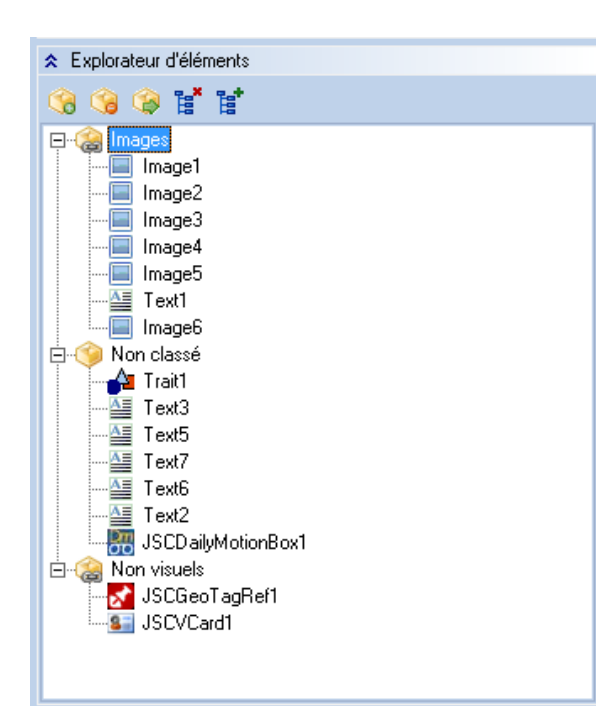

Cet explorateur permet :

- De visualiser l'ensemble des composants et groupes utilisés dans la page en cours d'édition.
- De créer, renommer et supprimer des groupes
- De gérer par copier/déplacer le contenu des groupes

#### **Pages**

Le gestionnaire de pages permet de gérer, classer les pages du site. L'utilisation du glisser/déplacer des pages et dossiers, est possible. Les pages ont un identifiant unique, leurs noms ou emplacement n'a aucune importance pour l'intégrité des liens et du site

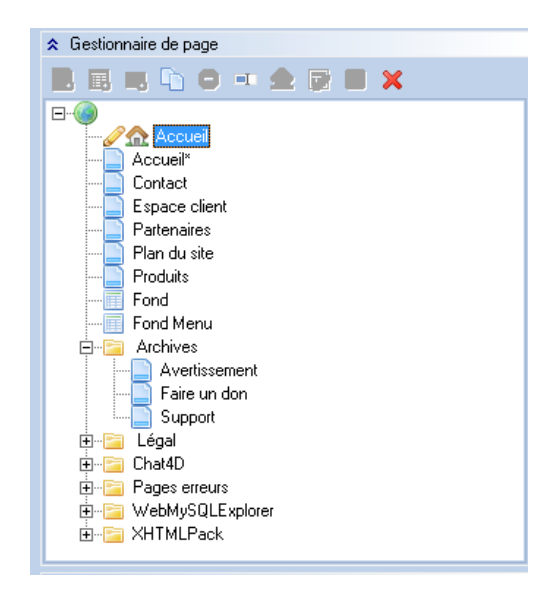

### Nouvelle page

Crée une nouvelle page vierge. Il faut sélectionner le dossier dans lequel sera créée la nouvelle page. La fonction ne sera active que si l'élément sélectionné est un dossier ou le nœud racine

### Nouvelle page de fond

Crée une nouvelle page de fond vierge. Une page de fond contient tous les éléments communs à plusieurs pages, voire commun à tout le site. Les pages seront des calques pour la page de fond. Elle contient en général les images de font les bandeaux hauts et bas avec liens menus etc. Elle permet un gain de temps très important pour la création et mise à jour des pages. Elle est un des atouts principaux de XWebDesignor. Une page de fond peut contenir une autre page de fond, etc... à éviter cependant de trop imbriquer les pages, cela nuirait au temps de mise à jour. Pour la création idem que <u>« Nouvelle page »</u>.

#### **Nouveau dossier**

Création des dossiers virtuels de classement. Ils ne sont pas présents physiquement.

#### **Dupliquer**

Clone la page sélectionnée.

#### **Changer type**

Permet de changer le type de page : page simple en page modèle ou page de page modèle en page simple.

#### Renommer

Renomme une page ou un dossier. Les pages ont un identifiant unique, leurs noms n'a aucune importance pour l'intégrité des liens et du site

#### **Supprimer**

Supprime la page ou le dossier sélectionné. Les pages ne doivent pas être utilisées par d'autres pages (respect d'intégrité du site). La page à supprimer ne doit pas être en cours d'édition. Les dossiers doivent être vides et déployés.

#### Accueil

Active la page sélectionnée en page d'accueil (XWebDesignor nommera le fichier de cette page : index.html)

#### **Ouvrir**

Ouvre la page sélectionnée en édition.

#### Enregistrer

Enregistre les modifications de la page en cours d'édition.

#### Créer modèle

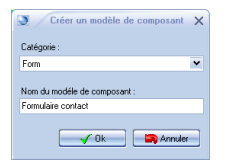

Crée un modèle de composant à partir de la page complète en cours d'édition ou de seulement des éléments sélectionnés.

Ce modèle apparaitra à partir du bouton « Modèles » de la catégorie (ici « formulaire »)

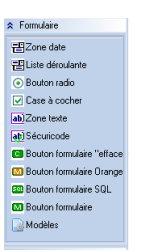

| ormulaire contact nu                                                                                                    | Labasi neus ret ciscileratas, sam organisment |
|----------------------------------------------------------------------------------------------------|-----------------------------------------------|
| Formálies renterca et<br>Formálies condago film<br>Formálies condago film<br>Siroupe Informátions pescenneles<br>Liste civilité<br>Liste civilité<br>Liste pays<br>Liste pays<br>Liste pest<br>Liste pest<br>Liste exten<br>Radics bouton civilité<br>Radics bouton seve | Na Na Na Na Na Na Na Na Na Na Na Na Na N      |
|                                                                                                    |                                               |

#### Fermer

Ferme la page en cours d'édition

## Outils

### **Options**

Affiche et détermine les options d'XWebDesignor

| Options                    |           |             |         |          | ×             |
|----------------------------|-----------|-------------|---------|----------|---------------|
| Général Cossiers           | Démarrage | Médiathèque | Edition |          | Web           |
| Apparence de l'application |           |             |         |          |               |
| corona                     | ~         |             |         |          |               |
| Langue                     |           |             |         |          |               |
| Français                   | *         |             |         |          |               |
|                            |           |             |         |          |               |
|                            |           |             |         | <b>_</b> | k 📄 🔄 Annuler |

Les options sont organisées suivant :

- Options générales
- Options des dossiers
- Options de démarrage
- Options de la médiathèque
- Options d'édition
- Options de publication
- Options de navigation web

## **Options générales**

Permet de régler l'apparence et la langue de l'application.

| Options                    |           |             |                           | ×         |
|----------------------------|-----------|-------------|---------------------------|-----------|
| Général Cossiers           | Démarrage | Médiathèque | ition 🕡 Publication 🥸 Web |           |
| Apparence de l'application |           |             |                           |           |
| corona                     | ~         |             |                           |           |
| Langue                     |           |             |                           |           |
| Français                   | ~         |             |                           |           |
|                            |           |             |                           |           |
|                            |           |             |                           | 🔄 Annuler |

### **Options des dossiers**

Permet de changer le chemin par défaut :

- des dossiers des projets de site
- des données privées nécessaires à XWebDesignor et tous ses projets (JSCs, dictionnaires de langue, modèles de composants...).

| Options X                                                                    |
|------------------------------------------------------------------------------|
| 🐝 Général 🧱 Dossiers 💎 Démarrage 🗱 Médiathèque 🚺 Edition 🔊 Publication 🆓 Web |
| Dossier des projets de sites                                                 |
| C:\Users\04348\Documents\XWebdesignor\                                       |
| Dossier des données privées                                                  |
| C:\Users\04348\Documents\XWebdesignor\Private\                               |
| Ok Annuler                                                                   |

### **Options de démarrage**

Indique à XWebDesignor de contrôler ou pas, les mises à jours

- D'XWebDesignor
- Des JSCs

| I Options                                                                      | × |
|--------------------------------------------------------------------------------|---|
| 🔊 😳 Général 📴 Dossiers 💽 Démarrage 💭 Médiathèque 🚺 Edition 🖓 Publication 🕸 Web |   |
| Mise à jour                                                                    |   |
| Contrôler les mises à jour d'XWebDesignor                                      |   |
| Contrôler les mises à jour des JSC                                             |   |
|                                                                                |   |
|                                                                                |   |
|                                                                                |   |
| Annules                                                                        |   |

### Options de la médiathèque

Détermine la taille maximum des images qui seront stockées dans le fichier projet. XWebDesignor redimensionnera automatiquement les images si elles dépassent la taille indiquée. Il est conseillé de garder le paramétrage par défaut, car les images incluses dans les pages ne devraient pas dépasser ce réglage. Si les images doivent être téléchargées à partir du site et l'on désire garder la résolution maximale, on les insérera dans la médiathèque sous le type de fichier. Cette limitation évite également l'accroissement de mémoire en édition et favorise ainsi les temps de réponse.

| Options                    |                   |                     |                       | ×       |
|----------------------------|-------------------|---------------------|-----------------------|---------|
| Général []Doss             | ers 💽 Démarrage 📮 | Médiathèque Edition | n 🕡 Publication 🦓 Web |         |
| Dimensions maxi des images |                   |                     |                       |         |
| 800x600                    | ~                 |                     |                       |         |
|                            |                   |                     |                       |         |
|                            |                   |                     |                       |         |
|                            |                   |                     |                       |         |
|                            |                   |                     |                       |         |
|                            |                   |                     | 🖌 Ok                  | Annuler |

XWebDesignor V1.8.2 **2013** 

| Options d'édition                                                                                                    | ×                           |
|----------------------------------------------------------------------------------------------------|-----------------------------|
| Cénéral Cossiers Obémarrage Kédiathèque                                                                                          | Edition Dublication         |
| Inspecteur de propriétés<br>Développer toutes les propriétés<br>Valeur par défaut de la propriété "Toujours actualiser" les JSCs | Vérification orthographique |
| Editeur<br>Repositionnement auto<br>Chargement auto des JSCs                                                                     | Mode Expert                 |
|                                                                                                    | 🗸 Ok 🕞 Annuler              |

### Développer tous les propriétés par défaut

Permet de développer par défaut toutes les propriétés dans l'inspecteur du composant sélectionné

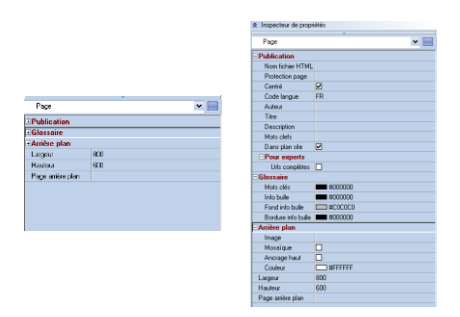

Valeur par défaut de la propriété « Toujours actualiser » les JSCs

| <ul> <li>Inspecteur de pro</li> </ul> | priétés             |
|---------------------------------------|---------------------|
| オJSCMarquee1                          | Texte défilant 🛛 🖌  |
| Auteur script                         | www.toolbox.free.fr |
| Auteur JSC                            | www.toolbox.free.fr |
| Nom                                   | JSCMarquee1         |
| Sélectional I                         | -                   |
| Géometrie                             |                     |
| Toujours actualiser                   |                     |
|                                       | Arial, 8            |
| Louis                                 | Tauto diffi         |
| Comportement                          | scroll              |
| Direction                             | left                |
| Boucle                                | 0                   |
| Quantité de défilem                   | ne 5                |
| Délai de défilement                   | t 80                |
|                                       |                     |

#### Repositionnement auto

Repositionne automatiquement dans la page un composant

### Chargement auto des JSCs

Essaie de charger à partir du web un JSCs de page en cours d'édition, absent du répertoire « private » .Par exemple en cas de réinstallation

### Vérification orthographique

Sélection du dictionnaire du vérificateur orthographique

### Lever les limitations

ATTENTION si l'option "Lever les limitations" est activée : Le bon fonctionnement d'XWebDesignor n'est plus garanti. Les fonctions impactées sont:

- Plus de limitation de dimension de pages
- Plus de contrôle et correction d'éléments hors page
- Plus d'obligation de code HTML W3C.

## **Options de publication**

| Options           |                      |                     |                   | ×         |
|-------------------|----------------------|---------------------|-------------------|-----------|
| Général [         | Dossiers 💽 Démarrage | Médiathèque Edition | Publication 🐴 Web |           |
| Sons              |                      |                     |                   |           |
| Son en fin de pub | ication              |                     |                   |           |
|                   |                      |                     |                   |           |
|                   |                      |                     |                   |           |
|                   |                      |                     |                   |           |
|                   |                      |                     | 🖌 Ok              | 📪 Annuler |

### **Options de navigation web**

Détermine le navigateur internet pour visualiser les pages générées

| Options                                                                      | ×       |
|------------------------------------------------------------------------------|---------|
| 😻 Général 📔 Dossiers 💽 Démarrage 購 Médiathèque 🚺 Edition 🕡 Publication 👋 Web |         |
| Navigateur                                                                   |         |
| Utiliser le navigateur par défaut                                            |         |
| D:\LiberKey\Apps\Firefox\FirefoxLKL.exe                                      |         |
|                                                                              |         |
|                                                                              |         |
| 🛛 🗸 Ok 📃 📮                                                                   | Annuler |

#### Activités

Affiche la fenêtre d'activité, qui est affichée au démarrage si la case « Afficher au démarrage » est cochée

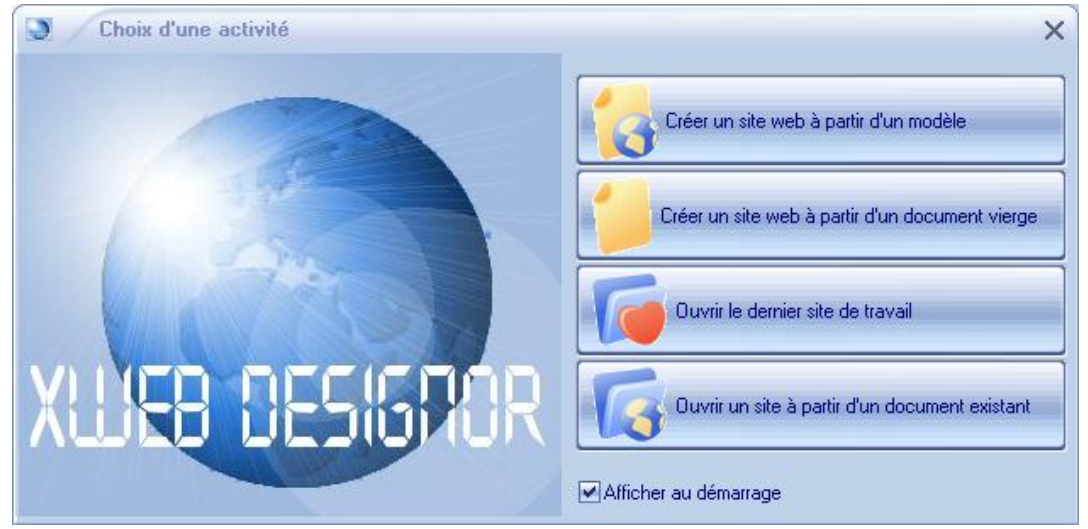

### **Outils**

Permet de programmer des outils qui apparaitront dans le menu outil

| Outi | ls                    |
|------|-----------------------|
| 7    | Options               |
|      | Activités             |
| ۹    | O <u>u</u> tils       |
|      | Test paramètres       |
|      | Présentation autonome |

La boite si dessous permet ce paramétrage

| Paramétrage des o                        | utils X                                                                                                    |
|------------------------------------------|----------------------------------------------------------------------------------------------------|
| Présentation autonome<br>Test paramètres | Titre :<br>Présentation autonome                                                                                                    |
|                                          | Description :<br>Création de présentation automome (CD,exe)                                                                            |
|                                          | REG://HKEY_LOCAL_MACHINE\SOFTWARE\Microsoft\Windows'                                                                                   |
|                                          | Site web :<br>http://www.neutssoftware.com/HTMLPack.html                                                                               |
|                                          | Démarrer dans :                                                                                                    |
|                                          | Paramétres :<br>/N %t /I %b /H %m                                                                                                    |
|                                          | <pre>%p chemin du projet %t titre du projet %b chemin de génération des HIML</pre>                                                     |
|                                          | Fenêtre     Options       ● Normale     ✓ Sauver le projet avant execution       ✓ Construire le projet avant exécution       Minimale |
| Ajouter Supprime                         | Maximale     Attendre fin execution                                                                                                    |
|                                          | 🗸 Ok 📄 Annuler                                                                                                    |

### Aide

### Aide

Affiche ce fichier d'aide au format PDF

#### Le saviez vous

Affiche une boite de trucs et astuces de façon aléatoire

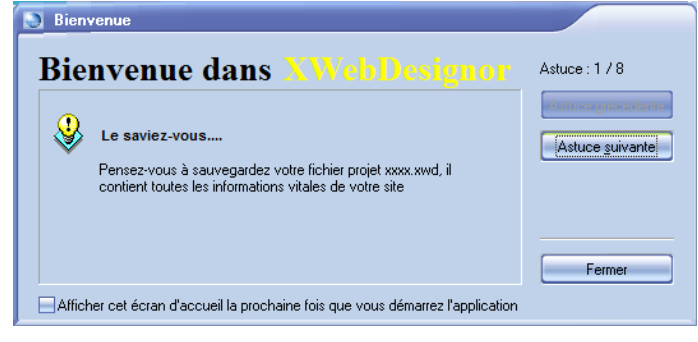

#### License

C'est dans cette fenêtre que vous introduisez les informations de votre clé XWebDesignor, voir <u>également les conditions générales d'utilisations</u>

| Licence                                        |                                              |
|------------------------------------------------|----------------------------------------------|
| Code client :<br>neutssoftware                 | Adresse email :<br>contact@neutssoftware.com |
| Clef :<br>#################################### |                                              |
| XWDECOMM<br>Licence actuelle : eCo             | mmerce 🗸 Ok 🖨 Annuler                        |

### Vérifier les mises à jour

Vous pouvez vérifier manuellement la version d'XWebDesignor

| Mise à jour XWebDesignor V1.6.6         |         |               | <b>E</b> |
|-----------------------------------------|---------|---------------|----------|
| La version actuelle (V1.6.6) est à jour |         |               |          |
|                                         | Détails | Mettre à jour | Fermer   |

### Visiter le web

Permet d'accéder au site http://www.xwebdesignor.com

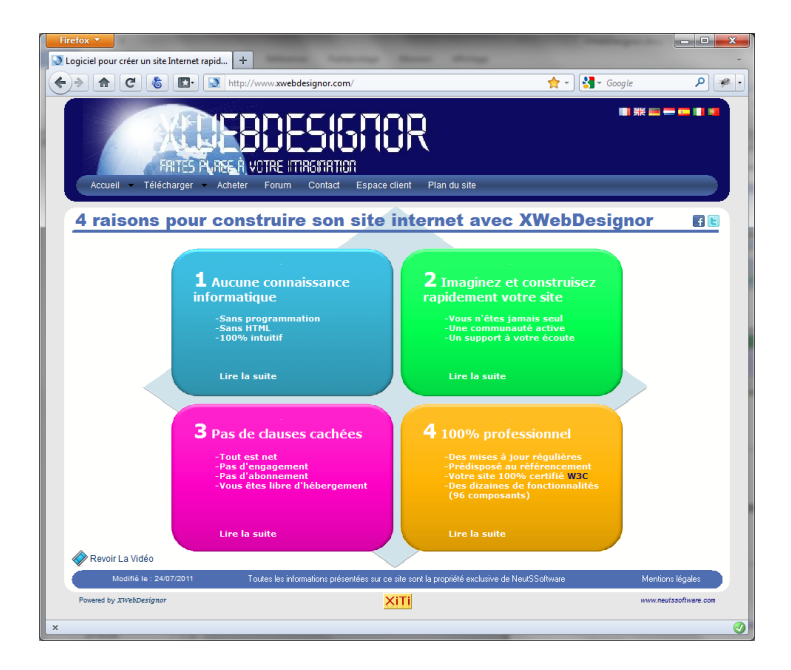

#### **Tutoriels**

Permet d'accéder aux tutoriels d'XWebDesignor http://www.xwebdesignor.com/tutoriel.html

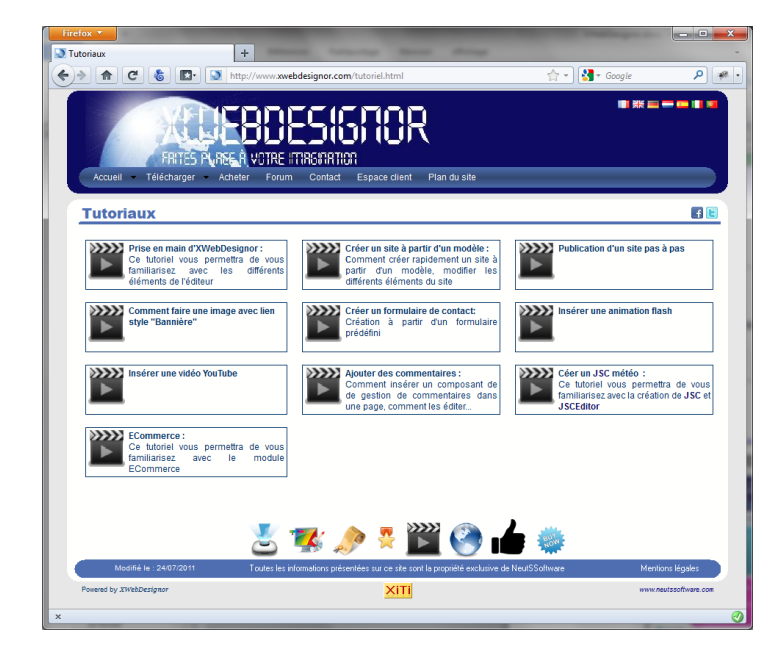

#### Le forum

Dans ce forum, vous pourrez échanger sur des trucs, astuces, incidents, utilisation d'XWebDesignor et des autres logiciels de NeutSSoftware

#### A propos

Affiche la boite « à propos ».Cette boite contient la version courante et l'historique de toutes les modifications d'XWebDesignor

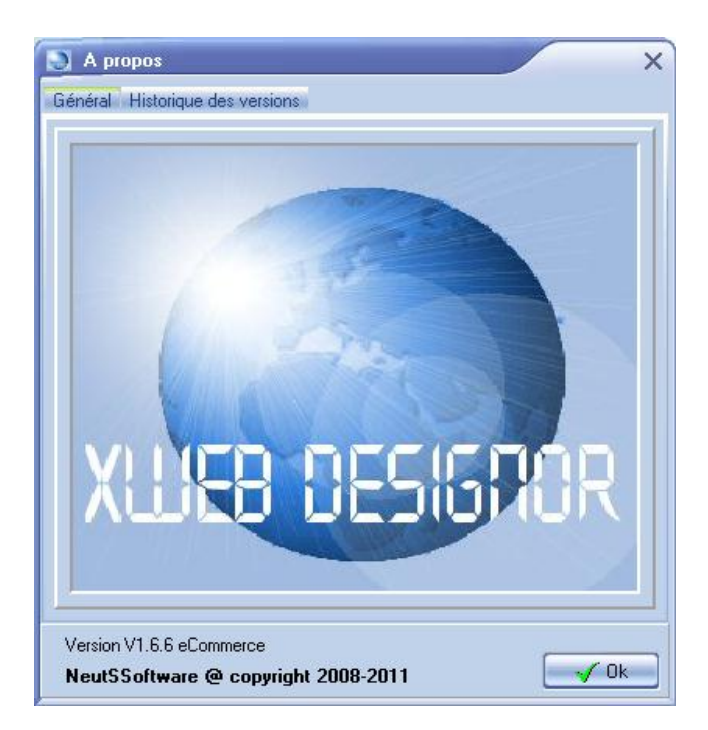

# **Editeurs et sélecteurs**

Les sélecteurs et éditeurs décrits ci-après sont utilisés en édition des propriétés des composants

### **Editeur HTML**

Permet de saisir du texte HTML, un préprocesseur (TIDY) intégré permet de s'assurer que le code HTML introduit est à la norme W3C. Il propose en cas d'erreur une correction. Cette correction n'est pas efficace dans 100% des cas, elle reste une aide. Seul les messages d'erreurs sont fiables et vous guideent à résoudre le problème. Vous pouvez cependant outrepasser ce contrôle.

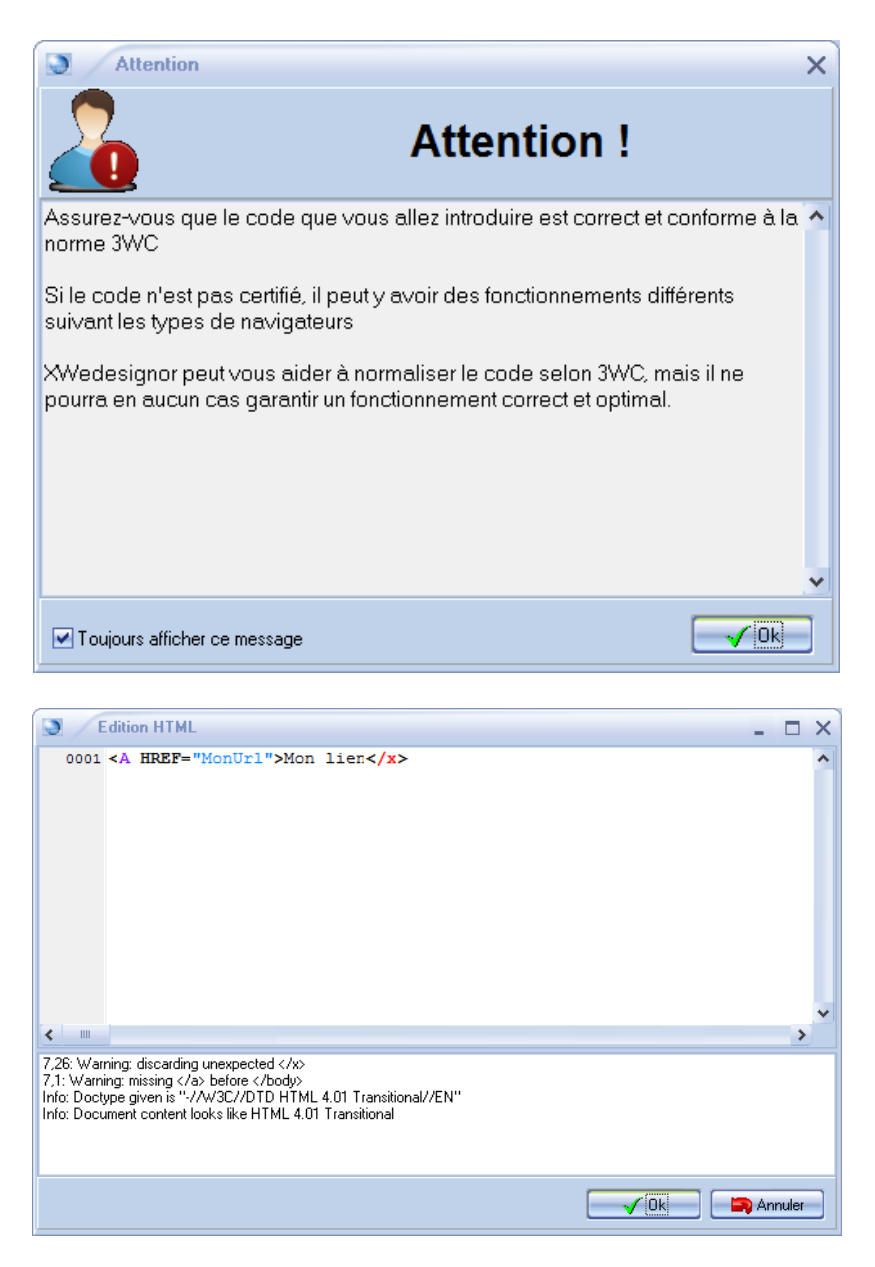

#### Editeur de texte simple

Permet de saisir du texte simple sans formatage

| Edition texte               | - 🗆 × |
|-----------------------------|-------|
| Texte simple sans formatage |       |
|                             |       |
|                             |       |
|                             |       |
|                             |       |
|                             |       |
|                             |       |
|                             |       |
|                             |       |
|                             |       |
|                             |       |
|                             |       |
|                             |       |
|                             |       |
|                             |       |
|                             |       |
|                             |       |

#### Editeur de texte enrichi

L'éditeur de texte permet d'entrer directement du texte. C'est un éditeur classique dont le format interne est du RTF, avec <u>un correcteur orthographique</u> intégré.

Il préserve la mise en forme de documents réalisés avec d'autres applications tels que Word ou Excel. L'import d'un tableau formaté ou des graphiques se font par de simples copier-coller. Dans le texte on peut incorporer des <u>images</u> et de <u>liens</u>

La saisie de texte enrichie peut se faire

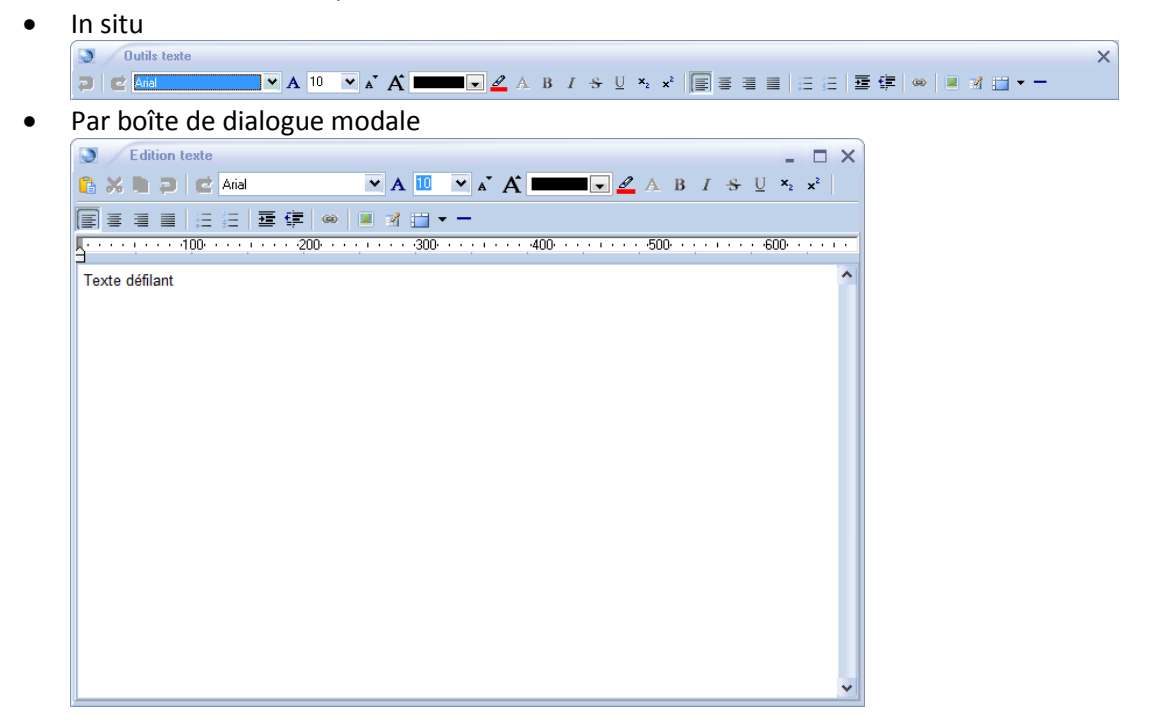

## Sélecteur d'image

La sélection d'image se fait par la médiathèque

### Sélecteur de média

La sélection de média se fait par la médiathèque

### Sélecteur de fichier

La sélection de média se fait par le sélecteur de lien

#### Sélecteur de lien

Permet de sélectionner un lien qui peut être de type

- 1. Page interne
- 2. <u>Fichier de la médiathèque</u>
- 3. Web : Adresse internet
- 4. Email
- 5. Ftp
- 6. Elément de la page en cours
- 7. E-commerce

### Lien page interne

| 🔵 Editi       | on lien                                                                                                    |                                                         |                       |             |             | - 🗆 X   |
|---------------|----------------------------------------------------------------------------------------------------|---------------------------------------------------------|-----------------------|-------------|-------------|---------|
| I ype de lien | - Fichier                                                                                                    | ⊖Web                                                    | 🔵 Email               | \ominus Ftp | Element     |         |
| Nouvelle I    | enêtre                                                                                                    |                                                         | 📃 Page préc           | édente      |             |         |
|               | ouoil                                                                                                    |                                                         |                       |             |             | ^       |
| 4             | - Aucune connais<br>- Imaginez et con:<br>- Pas de clauses :<br>- 100% profession<br>cheter<br>aptures d'écrans<br>ontact | sance informatic<br>struisez rapideme<br>cachées<br>nel | jue<br>ent votre site |             |             | ≡       |
|               | space client<br>istorique<br>artenaires<br>an du site<br>ochaines évolutic                                                | ins                                                     |                       |             |             |         |
| R             | écompenses                                                                                                    |                                                         |                       |             |             | ×       |
| Info bulle :  | Lire la suite                                                                                                    |                                                         |                       | 🗸 Ok        | 🧠 Supprimer | Annuler |

Vous pouvez sélectionner un lien vers ne page, supprimer le lien avec le bouton « supprimer » ajouter un texte «bulle », en cochant « nouvelle fenêtre », le lien s'ouvrira dans une nouvelle fenêtre (le résultat peut dépendre : nouvel onglet ou nouvelle page suivant le paramétrage du navigateur). La case à cocher « Page précédente » permet de revenir simplement à la page précédente.

## Lien fichier de la médiathèque

Permet de faire un lien sur un fichier de la médiathèque, généralement utilisé pour le téléchargement d'images « haute resolution », PDF etc...

Par défaut l'explorateur affiche les éléments de type « fichier » de la <u>médiathèque</u>. Pour étendre aux médias : il faudra cocher la case « Fichiers étendus ». Les autres fonctions sont identiques au lien de type <u>Page interne</u>

| E diti       | on lien                                                                        |        |                    |                 |             | - 🗆 ×   |
|--------------|--------------------------------------------------------------------------------|--------|--------------------|-----------------|-------------|---------|
| Page         | 💽 Fichier                                                                      | ⊖Web   | 🔵 Email            | \ominus Ftp     | Element     |         |
| Nouvelle     | fenêtre                                                                        | 📃 Ficł | niers étendus (ima | ges,sons,vidéos | s)          |         |
|              | outons<br>cones<br>ages<br>artenaires<br>écompenses<br>utoriels<br>WebDesignor |        |                    |                 |             |         |
| Info bulle : | Lire la suite                                                                  |        |                    | s∕ Ok           | 🙈 Supprimer | Annuler |

## Lien web

Permet de faire un lien sur un autre site. La case à cocher « Prévisualisation » permet d'afficher le site dans la fenêtre. ». Les autres fonctions sont identiques au lien de type <u>Page interne</u>

| Edition               | on lien       |                  |        |             | - 🗆 X   |
|-----------------------|---------------|------------------|--------|-------------|---------|
| l ype de lien<br>Page | - Fichier     | <br>🔵 Email      | 🔵 Ftp  | Element     |         |
| Lien web (Url         | ):            |                  |        |             |         |
| http://www.           | google.fr/    |                  |        |             |         |
| 📃 Nouvelle f          | fenêtre       | Prévisualisation |        |             |         |
|                       |               |                  |        |             | *       |
|                       |               |                  |        |             |         |
|                       |               |                  |        |             |         |
|                       |               | >                |        | 1           |         |
|                       |               |                  | $\cap$ |             |         |
|                       |               | JU               |        |             | -       |
| •                     |               |                  | -      | France      |         |
| Info bulle :          | Lire la suite |                  | 🗸 Ok   | 🗠 Supprimer | Annuler |

#### Lien email

Permet de envoyer un mail par invocation du gestionnaire de message dur poste client (surfeur)

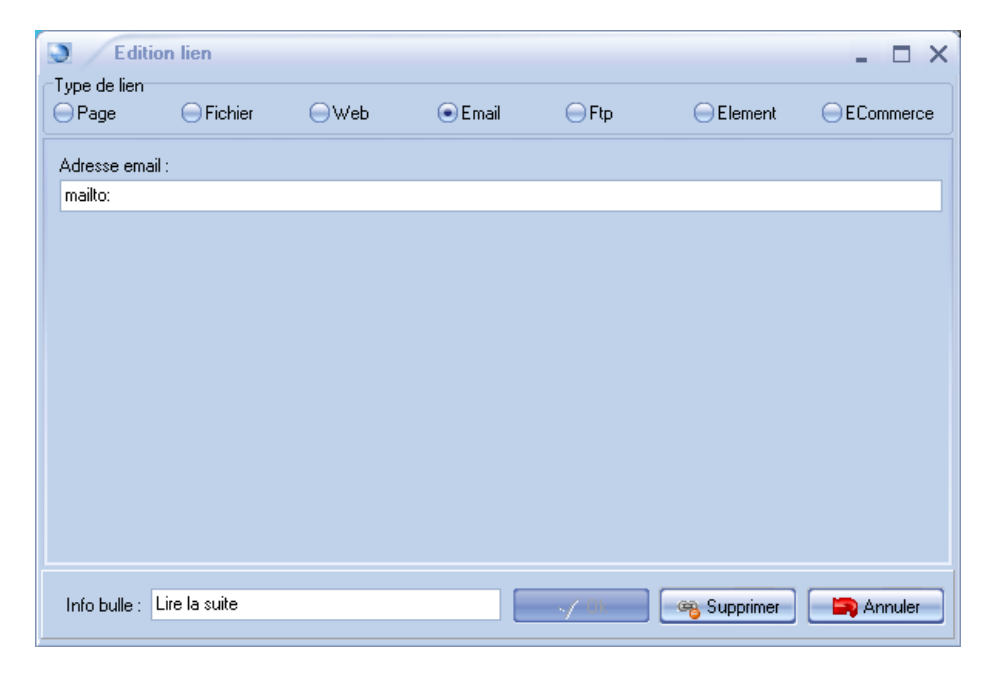

### **Lien FTP**

Permet de faire un lien au protocole FTP sur l'adresse définie

| S Editio              | on lien       |      |         |       |             | - 🗆 X   |
|-----------------------|---------------|------|---------|-------|-------------|---------|
| l ype de lien<br>Page | - Fichier     | ⊖Web | 🔵 Email | 💽 Ftp | - Element   |         |
| Adresse FTP           |               |      |         |       |             |         |
| ftp://                |               |      |         |       |             |         |
|                       |               |      |         |       |             |         |
|                       |               |      |         |       |             |         |
|                       |               |      |         |       |             |         |
|                       |               |      |         |       |             |         |
|                       |               |      |         |       |             |         |
|                       |               |      |         |       |             |         |
|                       |               |      |         |       |             |         |
|                       |               |      |         |       |             |         |
| Info bulle : 【        | Lire la suite |      |         | -√ 0k | 🧠 Supprimer | Annuler |

#### Lien élément

Permet de faire un lien sur un élément de la page active. Le navigateur se positionnera sur l'élément indiqué lors d'un clic sur le lien.

| Edition                                                                                                    | on lien                                                                                                    |      |         |             |             | - 🗆 ×   |
|----------------------------------------------------------------------------------------------------|----------------------------------------------------------------------------------------------------|------|---------|-------------|-------------|---------|
| Page                                                                                                    | ⊖ Fichier                                                                                                    | ⊖Web | ⊖ Email | \ominus Ftp | Element     |         |
| Non c     Non c     Son c     S | lassé<br>iCGeoTagRef1<br>iCVCard1<br>age1<br>age2<br>age3<br>age5<br>ext1<br>ait1<br>ext3<br>ext5<br>ext7<br>ext6<br>ss<br>ext2<br>age6 |      |         |             |             |         |
| Info bulle :                                                                                                    |                                                                                                    |      |         | 🗸 Ok        | 🧠 Supprimer | Annuler |
### **Lien ECommerce**

Ce type de lien est très pratique car il n'est plus nécessaire de faire des pages par catégories d'articles

Il permet d'afficher une catégorie d'articles dans :

- la page en cours. la case à cocher « Accès direct » permet si elle cochée d'afficher la catégorie d'articles sans recharger la page
- la page désignée

Prérequis : Il faut un afficheur d'articles dans la page cible

| S Edition lien – 🗆 🗙 |                                           |                                          |            |   |                  |                   |           |  |
|----------------------|-------------------------------------------|------------------------------------------|------------|---|------------------|-------------------|-----------|--|
| Type de lien         | O Finking                                 | Oburn                                    | 05         |   | 0.5%             |                   | 0.000     |  |
| erage                | Fichier                                   | - web                                    | Email      |   | eγ               | Element           | ELommerce |  |
|                      |                                           |                                          |            | ^ | Page             |                   |           |  |
|                      | Accueil<br>I Augung gannaig               | anaa informatiqua                        |            |   | Acheter          |                   |           |  |
|                      | - Aucune connais:<br>2 - Imaginez et cons | sarice iniomalique<br>truisez rapidement | votra sita |   | Achelei          |                   |           |  |
|                      | 3 - Pas de clauses cachées                |                                          |            |   | Afficheur d'arti | cles ECommerce :  |           |  |
|                      | 4 - 100% professionr                      | nel                                      |            |   | ERusineselter    | oloo 2001         | ~         |  |
|                      | Acheter                                   |                                          |            | ≡ | EBUSINESSILEI    | IISAUVUT          |           |  |
| 🔂 C                  | Captures d'écrans                         |                                          |            |   | Categorie Elco   | mmerce à afficher |           |  |
| 🖸 C                  | Contact                                   |                                          |            |   | Miss Nieur XI    | uebDesigner       |           |  |
| E                    | Espace client                             |                                          |            |   |                  | webbesignoi       |           |  |
|                      | Historique                                |                                          |            |   |                  |                   |           |  |
|                      | Partenaires                               |                                          |            |   | Accès direc      |                   |           |  |
|                      | -lan du site                              |                                          |            |   |                  |                   |           |  |
|                      | rochaines evolutioi                       | ns                                       |            |   |                  |                   |           |  |
|                      | necompenses<br>Sites de nos lutilisati    | euro.                                    |            |   |                  |                   |           |  |
|                      | Félécharger                               | Juro                                     |            | * |                  |                   |           |  |
|                      |                                           |                                          |            |   |                  |                   |           |  |
| Info bulle :         |                                           |                                          |            | _ | 🗸 Ok             | 🧠 Supprimer       | Annuler   |  |

# Sélecteur de liens

Sélectionne une liste de liens, que l'on peut ordonner, supprimer....

| Edition liens                                                                                                    | - 🗆 ×                                                                                             |
|----------------------------------------------------------------------------------------------------|---------------------------------------------------------------------------------------------------|
| Liens                                                                                                    |                                                                                                   |
| Page : 1 - Aucune connaissance informatique<br>Page : Captures d'écrans<br>Page : 1 - Aucune connaissance informatique | <ul> <li>Monter</li> <li>Descendre</li> <li>Ajouter</li> <li>Supprimer</li> <li>Editer</li> </ul> |
|                                                                                                    | Dk 🎒 Annuler                                                                                      |

# Sélecteur d'images

Sélectionne une liste d'images, que l'on peut ordonner, supprimer....

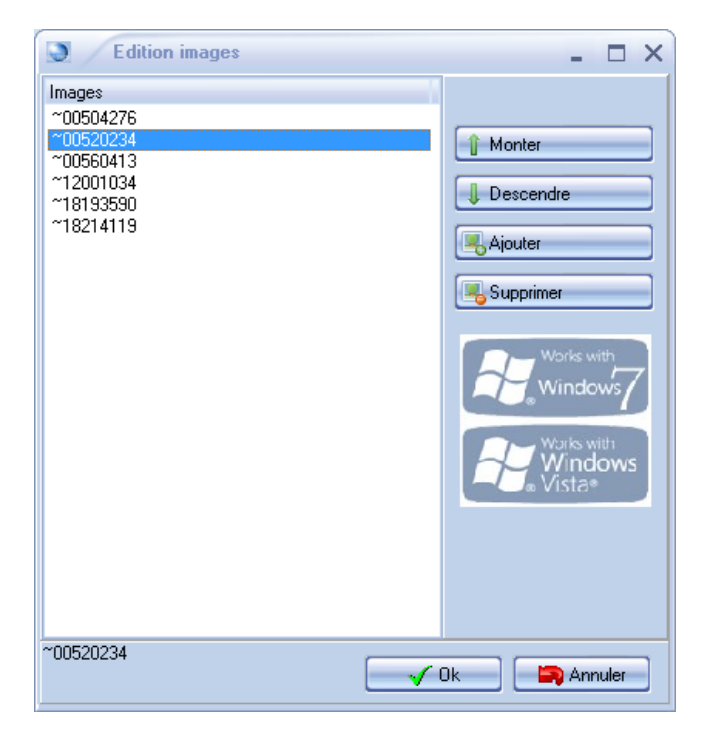

### Sélecteur de police

Sélectionne une police (fonte) de caractères avec ses attributs

La case à cocher « Fontes garanties pour internet » permet de lister que les fontes garanties d'être présentes sur les postes des utilisateurs finaux quel que soit le système d'exploitation (XP, VISTA, SEVEN, Mac OS, LINUX...) du poste du surfeur

| Sélection d'une police<br>Fontes garanties pour Internet<br>Arial black<br>Courier new<br>Croissant One<br>Faster One<br>Georgia<br>Impact<br>Julee<br>Petit Formal Script<br>Satisfy<br>Symbol<br>Times new Roman<br>Aperçu<br>AaBb | E<br>VyZz | 4<br>6<br>8<br>9<br>10<br>11<br>12<br>14<br>16<br>18<br>20<br>22<br>24 |  | X Plus de fontes web Style Gras Italique Souligné Barré Couleur : Couleur : |
|----------------------------------------------------------------------------------------------------|-----------|------------------------------------------------------------------------|--|----------------------------------------------------------------------------------------------------|
| AaBb                                                                                                    | Annuler   |                                                                        |  |                                                                                                    |

Vous pouvez ajouter plus de polices en utilisant le service **« web fonts » de Google**. Ce service vous permettra d'utiliser des polices personnalisées sur votre site Web et elles seront ainsi visibles par l'ensemble des visiteurs

**XWebDesignor** vous permet d'utiliser simplement les **« Google web fonts »** dans votre site. Pour installer une police **« Google web fonts »** :

- Allez à cette adresse Internet : <u>http://www.google.com/webfonts</u> (voir lien « Plus de fontes web »)
- Sélectionnez vos polices en cliquant sur le bouton "Add to collection"
- Cliquez sur le lien "Download your collection" situé en haut et à droite de la page
- Cliquez ensuite sur "Download the font families in your Collection as a zip-file"
- Enregistrez le fichier sur votre ordinateur et décompressez-le.
- Installez sur votre ordinateur les polices en double-cliquant sur les fichiers décompressés.

## Sélecteur de couleur

Boite à outil de sélection de couleur :

- 1. Palette standard
- 2. Palette personnalisée
- 3. Saisie en code HTML
- 4. Par prélèvement sur une couleur de l'écran (pipette)

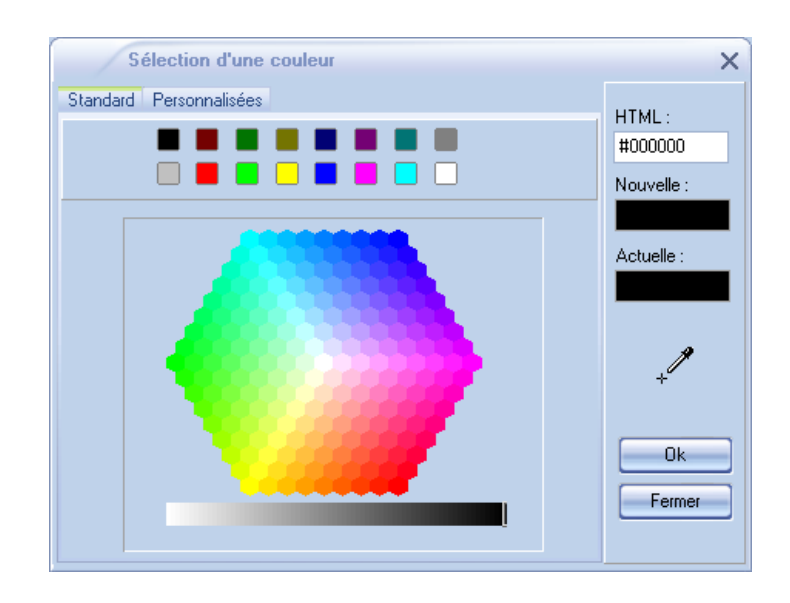

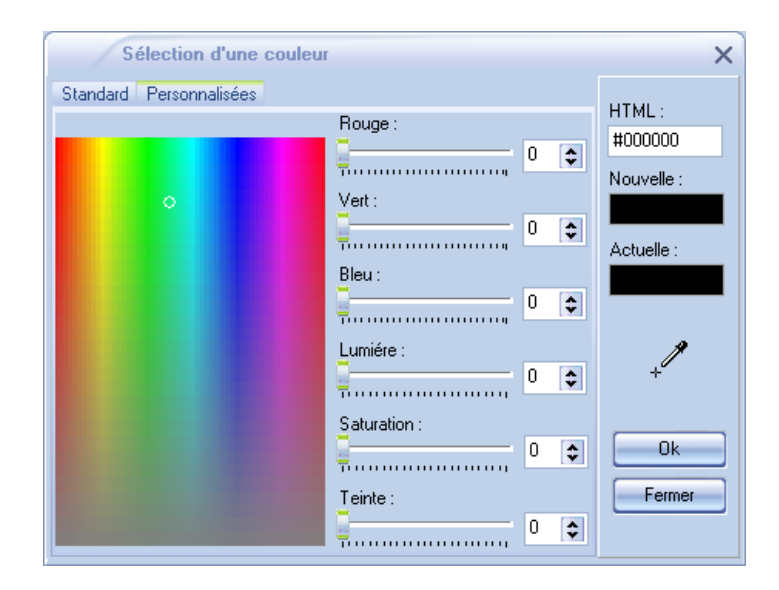

# Sélecteur d'élément

Permet de sélectionner un élément de la page en cours d'édition

| Sélection d'un élément _ D   | K |
|------------------------------|---|
| ⊡ 🇐 Non classé               |   |
| JSCGeoTagRef1                |   |
| SCVCard1                     |   |
| Image1                       |   |
| Image2                       |   |
| Image3                       |   |
|                              |   |
|                              |   |
|                              |   |
|                              |   |
| Text5                        |   |
| Text7                        |   |
| Text6                        |   |
| Rss R                        |   |
| Text2                        |   |
| Image6                       |   |
| - 🔠 JSCDailyMotionBox1       |   |
| JSCeffect1                   |   |
| 🗸 Ok 🧠 Supprimer 🔄 🍋 Annuler | ] |

# **Foires aux questions**

• Je désire utiliser XWebDesignor à partir d'une clef USB sur des PC en libre-service. Est-ce possible ?

Oui il est tout à fait possible d'utiliser tous mes logiciels à partir d'une clef sans installation préalable (pas d'ocx, dll, sys...). Il suffit de recopier le répertoire de l'application sur une clef et d'exécuter le programme directement

- Est-il possible d'insérer un fichier PDF à télécharger à partir de XWebDesignor ? Pas de soucis pour utiliser des PDF. Il suffit de les rajouter dans la médiathèque en tant que fichiers et de faire un lien sur ces fichiers.
- Je voudrais savoir si c'est possible de faire un menu déroulant ou dépliant Oui, utilisez la barre d'outils « navigation » puis « Menu déroulant » ou « Menu barre »
- Comment peut-on insérer une animation flash sur une page de XWebDesignor? La boîte d'outils "Avancé" dans le volet de gauche comporte un outil "Animation Flash". Après l'insertion de cet outil sur la page, il faut en définir les propriétés dans le volet de droite, notamment bien sûr, le nom du fichier.

## • Comment insérer un lien dans une image ?

Il existe plusieurs types de liens :

- Lien texte dans les zones textes
- Le bouton qui est en fait un ensemble d'images avec lien. Une image au repos et une autre pour le survol avec la souris (facultative, dans ce cas XWebDesignor crée une image plus claire)
- Les JSC (Composants Javascript)

# • Affichage SITE EN CONSTRUCTION

Le message "Site en construction" apparaît normalement, lorsque l'on clique sur un lien de page dont la page n'est pas définie.

# • Comment aligner des objets (gauche, droite, centre, haut, bas)

Utilisez la fonction magnétisme avec choix ou pas de la grille en x et y (voir Site/propriétés/Edition), verrouillage du déplacement....

### • Est-il possible de gérer le site à deux?

En gros de pouvoir accéder à partir du site à une zone utilisateur avec mots de passe afin d'effectuer des modifications.

Il n'est pas possible de modifier le site en ligne. Le but d'XWebDesignor est de faire des sites Webs complètement différents des portails, blogs ou autres logiciels en ligne qui se basent toujours sur le même modèle, certes avec quelques variantes, mais....Avec XWebDesignor la seule limite est votre imagination.

## • J'ai des problèmes de mise en ligne

Désactivez les fonctions pare feu et anti-virus pour éviter les blocages lors de la mise en ligne.